| SIEMENS                            | Avant-propos                             | 1 |
|------------------------------------|------------------------------------------|---|
|                                    | Conditions requises                      | 2 |
|                                    | Problème posé                            | 3 |
| SIMATIC                            | Constitution mécanique<br>de la maquette | 4 |
| S7-300<br>SM331; Al 8x12 Bit       | Raccordement électrique                  | 5 |
| 1ère partie Mise en route: 4 -20mA | Configuration avec<br>SIMATIC Manager    | 6 |
| Mise en route                      | Test du programme<br>utilisateur         | 7 |
|                                    | Alarme de diagnostic                     | 8 |
|                                    | Alarme de processus                      | 9 |
|                                    |                                          |   |

Pièces jointes A

#### Mentions légales

#### Signalétique d'avertissement

Ce manuel donne des consignes que vous devez respecter pour votre propre sécurité et pour éviter des dommages matériels. Les avertissements servant à votre sécurité personnelle sont accompagnés d'un triangle de danger, les avertissements concernant uniquement des dommages matériels sont dépourvus de ce triangle. Les avertissements sont représentés ci-après par ordre décroissant de niveau de risque.

#### 

signifie que la non-application des mesures de sécurité appropriées **entraîne** la mort ou des blessures graves.

#### 

signifie que la non-application des mesures de sécurité appropriées **peut entraîner** la mort ou des blessures graves.

#### 

accompagné d'un triangle de danger, signifie que la non-application des mesures de sécurité appropriées peut entraîner des blessures légères.

#### PRUDENCE

non accompagné d'un triangle de danger, signifie que la non-application des mesures de sécurité appropriées peut entraîner un dommage matériel.

#### IMPORTANT

signifie que le non-respect de l'avertissement correspondant peut entraîner l'apparition d'un événement ou d'un état indésirable.

En présence de plusieurs niveaux de risque, c'est toujours l'avertissement correspondant au niveau le plus élevé qui est reproduit. Si un avertissement avec triangle de danger prévient des risques de dommages corporels, le même avertissement peut aussi contenir un avis de mise en garde contre des dommages matériels.

#### Personnes qualifiées

L'installation et l'exploitation de l'appareil/du système concerné ne sont autorisées qu'en liaison avec la présente documentation. La mise en service et l'exploitation d'un appareil/système ne doivent être effectuées que par des **personnes qualifiées**. Au sens des consignes de sécurité figurant dans cette documentation, les personnes qualifiées sont des personnes qui sont habilitées à mettre en service, à mettre à la terre et à identifier des appareils, systèmes et circuits en conformité avec les normes de sécurité.

#### Utilisation des produits Siemens conforme à leur destination

Tenez compte des points suivants:

#### 

Les produits Siemens ne doivent être utilisés que pour les cas d'application prévus dans le catalogue et dans la documentation technique correspondante. S'ils sont utilisés en liaison avec des produits et composants d'autres marques, ceux-ci doivent être recommandés ou agréés par Siemens. Le fonctionnement correct et sûr des produits suppose un transport, un entreposage, une mise en place, un montage, une mise en service, une utilisation et une maintenance dans les règles de l'art. Il faut respecter les conditions d'environnement admissibles ainsi que les indications dans les documentations afférentes.

#### Marques de fabrique

Toutes les désignations repérées par 
<sup>®</sup> sont des marques déposées de Siemens AG. Les autres désignations dans ce document peuvent être des marques dont l'utilisation par des tiers à leurs propres fins peut enfreindre les droits de leurs propriétaires respectifs.

#### Exclusion de responsabilité

Nous avons vérifié la conformité du contenu du présent document avec le matériel et le logiciel qui y sont décrits. Ne pouvant toutefois exclure toute divergence, nous ne pouvons pas nous porter garants de la conformité intégrale. Si l'usage de ce manuel devait révéler des erreurs, nous en tiendrons compte et apporterons les corrections nécessaires dès la prochaine édition.

Siemens AG Industry Sector Postfach 48 48 90026 NÜRNBERG ALLEMAGNE A5E00253411-04 @ 08/2008

# Sommaire

| 1 | Avant-propos                                     |                                                                                                    | 5                                   |
|---|--------------------------------------------------|----------------------------------------------------------------------------------------------------|-------------------------------------|
|   | 1.1                                              | Caractéristiques générales                                                                                                    | 5                                   |
| 2 | Conditio                                         | ns requises                                                                                                    | 7                                   |
|   | 2.1                                              | Principes de base                                                                                                    | 7                                   |
| 3 | Problèm                                          | e posé                                                                                                    | 9                                   |
|   | 3.1                                              | Exemple d'application                                                                                                    | 9                                   |
| 4 | Constitut                                        | ion mécanique de la maquette                                                                                                    | 11                                  |
|   | 4.1                                              | Montage de la maquette                                                                                                    | .11                                 |
|   | 4.2<br>4.2.1<br>4.2.2<br>4.2.3<br>4.2.4<br>4.2.5 | Montage du module analogique<br>Généralités<br>Composants du SM331<br>Propriétés du module analogique<br>Adaptateurs de plage de mesure<br>Montage du module SM331                                         | 13<br>13<br>14<br>15<br>16<br>18    |
| 5 | Raccord                                          | ement électrique                                                                                                    | 19                                  |
|   | 5.1                                              | Vue d'ensemble                                                                                                    | .19                                 |
|   | 5.2                                              | Câblage de l'alimentation et de la CPU                                                                                                    | .20                                 |
|   | 5.3<br>5.3.1<br>5.3.2<br>5.3.3<br>5.3.4          | Câblage du module analogique<br>Configuration requise<br>Principe de câblage des transmetteurs de courant<br>Câblage du module analogique<br>Test                                                          | 22<br>22<br>22<br>23<br>23          |
| 6 | Configur                                         | ation avec SIMATIC Manager                                                                                                    | 27                                  |
|   | 6.1<br>6.1.1<br>6.1.2<br>6.1.3<br>6.1.4<br>6.1.5 | Création d'un nouveau projet STEP7<br>Création d'un nouveau projet<br>Choix de la CPU<br>Définition du programme utilisateur de base<br>Attribution d'un nom de projet<br>Résultat : le projet S7 est créé | 27<br>27<br>29<br>.30<br>.31<br>.32 |
|   | 6.2<br>6.2.1<br>6.2.2<br>6.2.3<br>6.2.4          | Définition de la configuration matérielle<br>Création de la configuration matérielle<br>Ajout de composants SIMATIC<br>Paramétrage du module analogique<br>Test                                            | 33<br>33<br>34<br>36<br>39          |
|   | 0.3<br>6.3.1<br>6.3.2                            | Tâches du programme utilisateur<br>Création du programme utilisateur                                                                                                    | 43<br>43<br>44                      |

| 7 | Test du                                                   | ı programme utilisateur                                                                                                    |                                              |
|---|-----------------------------------------------------------|----------------------------------------------------------------------------------------------------|----------------------------------------------|
|   | 7.1                                                       | Chargement des données système et du programme utilisateur                                                                                                    | 53                                           |
|   | 7.2                                                       | Visualisation des valeurs des capteurs                                                                                                    | 55                                           |
|   | 7.3                                                       | Représentation des valeurs analogiques                                                                                                    | 59                                           |
| 8 | Alarme                                                    | e de diagnostic                                                                                                    | 61                                           |
|   | 8.1                                                       | Lire les informations de diagnostic depuis la console PG                                                                                                    | 61                                           |
|   | 8.2                                                       | Message de diagnostic général                                                                                                    |                                              |
|   | 8.3<br>8.3.1<br>8.3.2<br>8.3.3<br>8.3.4<br>8.3.5<br>8.3.6 | Messages de diagnostic spécifiques aux voies<br>Types de messages de diagnostic spécifiques aux voies<br>Erreur de configuration / paramétrage<br>Défaut de mode commun<br>Rupture de fil<br>Débordement bas<br>Débordement haut | 64<br>64<br>64<br>64<br>65<br>65<br>65<br>65 |
| 9 | Alarme                                                    | e de processus                                                                                                    | 67                                           |
|   | 9.1                                                       | Alarme de processus                                                                                                    |                                              |
| Α | Pièces                                                    | jointes                                                                                                    | 71                                           |
|   | A.1                                                       | Source du programme utilisateur                                                                                                    | 71                                           |
|   | Index                                                     |                                                                                                    |                                              |

# Avant-propos

## 1.1 Caractéristiques générales

## Objet de cette mise en route

La mise en route donne un aperçu complet en vue de la mise en service du module analogique SM331. Il apporte une assistance lors de l'installation et du paramétrage du matériel d'un capteur 4 - 20mA et lors de la configuration avec le SIMATIC Manager.

La mise en route s'adresse aux débutants disposant d'une expérience limitée en matière de configuration, de mise en service et de maintenance de systèmes d'automatisation.

## Contenu du manuel

A l'appui d'un exemple (maquette), toutes les phases de la procédure pour le montage du module jusqu'au transfert d'une valeur analogique dans le programme utilisateur STEP 7 sont expliquées en détail. Le manuel vous guide à travers les étapes suivantes:

- Analyse des éléments
- Constitution mécanique de la maquette
- Raccordement électrique de la maquette
- Configuration du matériel dans SIMATIC Manager
- Elaboration d'un petit programme utilisateur avec STEP 7 pour le rangement dans un bloc de données de la valeur analogique acquise
- Diagnostic et déclenchement/interprétation d'une alarme process

Avant-propos

1.1 Caractéristiques générales

# **Conditions requises**

## 2.1 Principes de base

#### Connaissances de base nécessaires

Il n'est pas nécessaire de disposer de connaissances particulières sur le plan de l'automatisation pour pouvoir comprendre cette description. Comme la configuration du module analogique est basée sur le logiciel STEP 7, il serait avantageux de savoir utiliser STEP 7.

Vous trouverez de plus amples informations sur STEP 7 dans les manuels électroniques fournis avec STEP 7.

Il faut disposer des connaissances de base concernant l'utilisation de PC, ou de matériels analogues (par ex. consoles de programmation) qui fonctionnent sous les systèmes d'exploitation Windows 95/98/2000/NT/XP.

#### Matériels et logiciels requis

La fourniture du module analogique comprend 2 parties :

- le module en soi
- Connecteur frontal qui facilite le branchement de l'alimentation et des conducteurs de signaux.

Composants du module analogique

| Quantité | Article                                            | Nº de référence    |
|----------|----------------------------------------------------|--------------------|
| 1        | SM 331, AVEC SEPAR. GALV., 8 EA, ALARME DIAGNOSTIC | 6ES7331-7KF02-0AB0 |
| 1        | CONNECTEUR FRONTAL A BORNES A RESSORT 20 PTS       | 6ES7392-1BJ00-0AA0 |

Pour l'exemple (maquette), il faut en plus les composants SIMATIC suivants :

SIMATIC matériel de la maquette:

| Quantité | Article                                                                                              | Nº de référence     |
|----------|----------------------------------------------------------------------------------------------------|---------------------|
| 1        | ALIMENTATION. PS 307 120/230V CA, 24V CC, 5A                                                         | 6ES7307-1EA00-0AA0  |
| 1        | CPU 315-2DP                                                                                          | 6ES7315-2AG10-0AB0  |
| 1        | MICRO-CARTE MÉMOIRE, NFLASH, 4 MO                                                                    | 6ES7953-8LM00-0AA0  |
| 1        | PROFILE-SUPPORT SIMATIC S7-300, L=530MM                                                              | 6ES7390-1AF30-0AA0  |
| 1        | Console de programmation (PG) avec interface MPI et câble MPI ou PC avec carte interface équivalente | suivant le matériel |

2.1 Principes de base

#### logiciel STEP7

| Quantité | Article                                                                   | Nº de référence    |
|----------|---------------------------------------------------------------------------|--------------------|
| 1        | Logiciel STEP7 Version >= 5.2 installé sur la console de<br>programmation | 6ES7810-4CC06-0YX0 |

Pour l'acquisition des signaux analogiques, on pourra utiliser les transmetteurs de courant suivants :

#### Transmetteurs de courant

| Quantité | Article                         | Nº de référence    |
|----------|---------------------------------|--------------------|
| 1        | Transmetteurs de courant 2 fils | selon constructeur |
| 1        | Transmetteurs de courant 4 fils | selon constructeur |

#### Remarque

Cette "mise en route" ne décrit que l'utilisation de transmetteurs de courant 4...20mA en montage 2 fils ou 4 fils. Si vous voulez utiliser d'autres transmetteurs, il vous faudra câbler et paramétrer le module SM331 différemment.

Outils et matériels généraux :

| Quantité  | Article                                                                                                    | Nº de référence    |
|-----------|----------------------------------------------------------------------------------------------------|--------------------|
| plusieurs | Ecrous et vis M6 (longueur suivant emplacement)                                                                                                    | d'usage courant    |
| 1         | Tournevis avec lame de 3,5 mm                                                                                                    | d'usage courant    |
| 1         | Tournevis avec lame de 4,5 mm                                                                                                    | d'usage courant    |
| 1         | Pince coupante de côté et outil de dénudage                                                                                                    | d'usage courant    |
| 1         | Outil de sertissage des embouts sur conducteurs                                                                                                    | d'usage courant    |
| X m       | Conducteur de section 10 mm <sup>2</sup> pour mise à la terre du<br>profilé-support, cosse à trou de diamètre 6,5 mm, longueur<br>suivant les conditions sur site | d'usage courant    |
| Xm        | Fil souple de section 1mm <sup>2</sup> avec les embouts appropriés, forme<br>A en 3 couleurs différentes : bleu, rouge et vert                                    | d'usage courant    |
| Xm        | Cordon secteur à 3 conducteurs (230/120V CA) avec fiche 2P+T, longueur suivant les conditions sur site                                                            | d'usage courant    |
| 1         | Calibrateur (appareil de mesure pour la mise en service pouvant débiter et mesurer un courant)                                                                    | selon constructeur |

# Problème posé

## 3.1 Exemple d'application

## Vue d'ensemble

Vous voulez brancher 3 capteurs analogiques dans votre installation. L'un d'eux utilise un transmetteur de courant 2 fils et les deux autres utilisent un transmetteur de courant commun en montage 4 fils.

Vous voulez disposer de moyens pour diagnostiquer les défauts et deux des capteurs doivent déclencher des alarmes process.

Vous disposez du module d'entrées analogiques SM331, Al8x12 Bits

(n° de référence 6ES7 331-7KF02-0AB0). Le module est diagnosticable et interruptif (il peut émettre des alarmes process) et dispose de 8 entrées analogiques. Un même module peut être configuré pour plusieurs types de mesure (p.ex. 4...20 mA, PT 100, thermocouple).

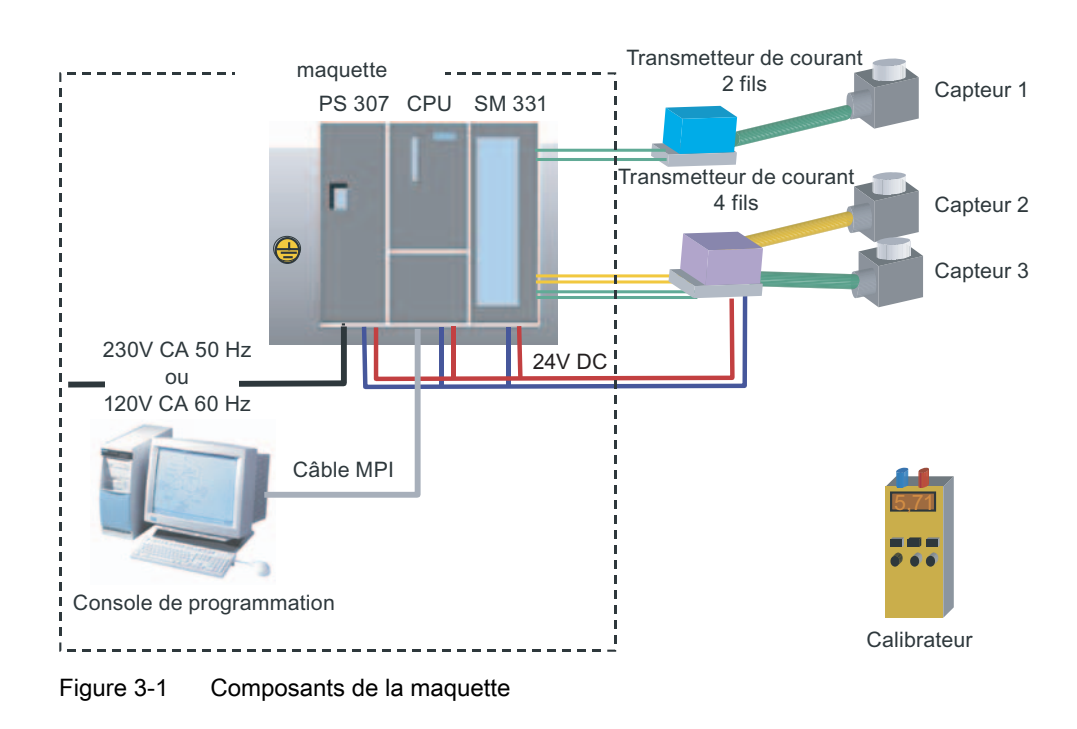

#### Problème posé

3.1 Exemple d'application

## La mise en route vous guide à travers les étapes suivantes

- Constitution mécanique de la maquette
  - Instructions de montage générales valables pour les modules S7-300
  - Configuration du SM331 pour les deux types de transmetteurs choisis
- Raccordement électrique de la maquette
  - Câblage de l'alimentation et de la CPU
  - Câblage du module analogique
  - Affectation standard de deux types de transmetteurs
  - Cablage des entrées inutilisées
- Configuration avec SIMATIC Manager
  - Utilisation de l'assistant de projet
  - Extension de la configuration matérielle générée automatiquement
  - Connexion d'une source de programme utilisateur préétablie
- Test du programme utilisateur
  - Interprétation des valeurs lues
  - Conversion des valeurs de mesure en valeurs analogiques lisibles
- Utilisation de la diagnosticabilité du module SM331
  - Génération d'une alarme de diagnostic
  - Exploitation du diagnostic
- Utilisation d'alarmes process
  - Paramétrage d'alarmes process
  - Configuration et exploitation d'alarmes process

# 4

# Constitution mécanique de la maquette

## 4.1 Montage de la maquette

## Vue d'ensemble

La construction de la maquette est subdivisée en deux étapes. Dans un premier temps, on explique la mise en place de l'alimentation et de la CPU. Ensuite, après avoir fait connaissance du module analogique SM331, on en explique le montage.

#### **Conditions requises**

Avant de pouvoir monter le module d'entrées analogiques SM331, il faut d'abord réaliser le montage de base avec les composants généraux de SIMATIC S7-300.

Chronologie de montage de la gauche vers la droite :

- alimentation PS307
- CPU 315-2DP
- SM331

4.1 Montage de la maquette

## Procédure (sans SM 331)

| étape | Graphique                                                                                                    | Description                                                                                                    |  |
|-------|----------------------------------------------------------------------------------------------------|----------------------------------------------------------------------------------------------------|--|
| 1     | 0                                                                                                    | Vissez le profilé support sur le châssis support (grosseur<br>des vis: M6) de manière qu'il subsiste au-dessus et en<br>dessous du profilé-support un espace libre d'au moins<br>40 mm.<br>Si le châssis support est une plaque métallique mise à la<br>terre ou une platine mise à la terre, veillez à établir une<br>liaison à basse impédance entre le profilé support et le<br>châssis support. |  |
| 2     | 0                                                                                                    | Reliez le profilé support au conducteur de protection. A cet effet, le profilé-support comporte une vis M6 pour le branchement du conducteur de protection.                                                                                                    |  |
| 3     | Contraction in the local division of the local division of the loc | Montage de l'alimentation:                                                                                                    |  |
|       |                                                                                                    | <ul> <li>Accrocher l'alimentation au bord supérieur du<br/>profilé-support</li> </ul>                                                                                                    |  |
|       |                                                                                                    | et la visser au profilé-support en bas.                                                                                                    |  |
| 4     |                                                                                                    | Enficher le connecteur de bus (fourni avec le SM331) sur<br>le connecteur arrière de <b>gauche</b> de la CPU                                                                                                    |  |
| 5     |                                                                                                    | <ul> <li>Montage de la CPU:</li> <li>Accrocher la CPU au bord supérieur du profilé-support</li> <li>La repousser vers la gauche contre l'alimentation</li> <li>La rabattre vers le bas pour l'encliqueter</li> <li>et la visser au profilé-support en bas.</li> </ul>                                                                                                    |  |

## 4.2 Montage du module analogique

## 4.2.1 Généralités

## Vue d'ensemble

Avant de mettre en place le module SM331, complétez-le avec le connecteur frontal et réglez le type de mesure souhaité pour les entrées.

Ce chapitre vous montre

- les composants qui sont nécessaires
- quelles propriétés possède le module d'entrées analogiques
- ce qu'est un adaptateur de plage de mesure et comment l'utiliser
- comment monter le module configuré

4.2 Montage du module analogique

## 4.2.2 Composants du SM331

## Vue d'ensemble

Le module analogique opérationnel comprend les éléments suivants :

- Module SM331 (dans notre exemple 6ES7331-7KF02-0AB0)
- Connecteur frontal 20 points. Il existe en 2 versions :
  - avec bornes à ressort (n° de référence 6ES7392-1BJ00-0AA0)
  - avec bornes à vis (n° de référence 6ES7392-1AJ00-0AA0)

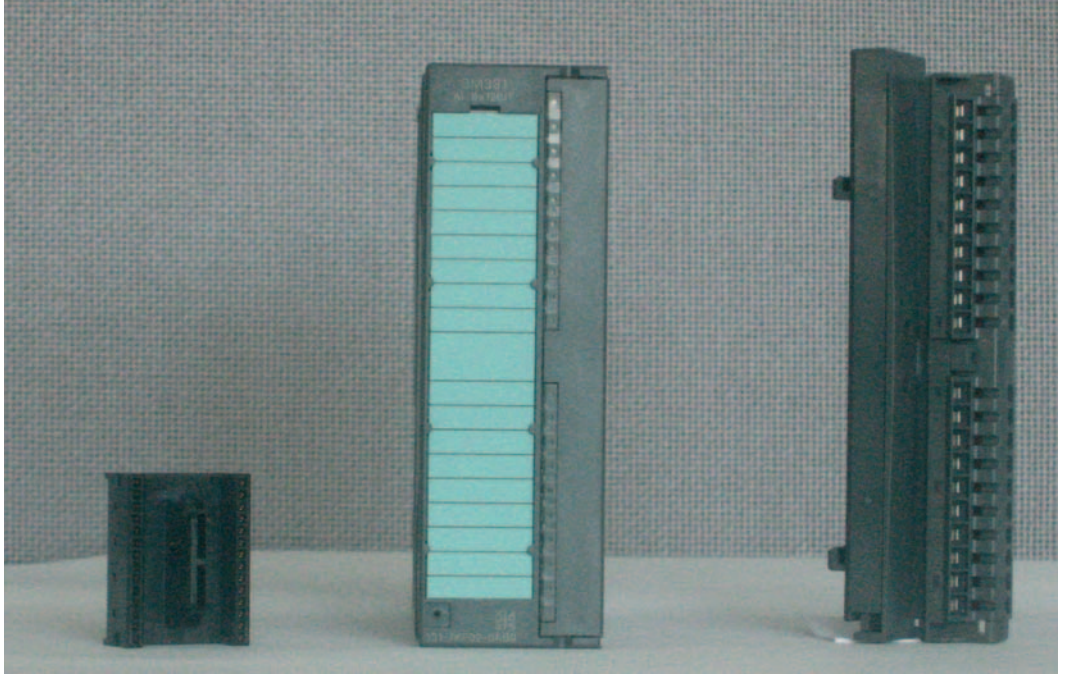

Figure 4-1 Composants du SM331

Fourniture du module SM331

| Composants                                                          |
|---------------------------------------------------------------------|
| module                                                              |
| Bandes de repérage                                                  |
| Connecteur de bus                                                   |
| 2 colliers de câbles (non représenté) pour fixer le câblage externe |
|                                                                     |

## 4.2.3 Propriétés du module analogique

## Propriétés

- 8 entrées réparties sur 4 groupes de voies (deux entrées de même type par groupe)
- Résolution de la mesure réglable par groupe de voies
- Libre choix de l'étendue de mesure pour chaque groupe de voies :
  - Tension
  - Courant
  - Résistance
  - Température
- Alarme de diagnostic paramétrable
- Deux voies avec alarmes de dépassement de seuil (seules les voies 0 et 2 sont paramétrables)
- Isolement galvanique par rapport au coupleur de bus interne
- Isolement galvanique par rapport à la tension de charge (exception : au moins un adaptateur de plage de mesure est enfiché en position D)

Le module est un module analogique universel qui a été conçu pour les applications les plus courantes.

Le type de mesure souhaité doit être réglé directement sur le module à l'aide des adaptateurs de plage de mesure.

4.2 Montage du module analogique

## 4.2.4 Adaptateurs de plage de mesure

## Raccordement

Le module SM331 comporte 4 adaptateurs de plage de mesure (un adaptateur par groupe de voies). Un adaptateur de plage de mesure peut être enfiché dans 4 positions différentes (A, B, C ou D).

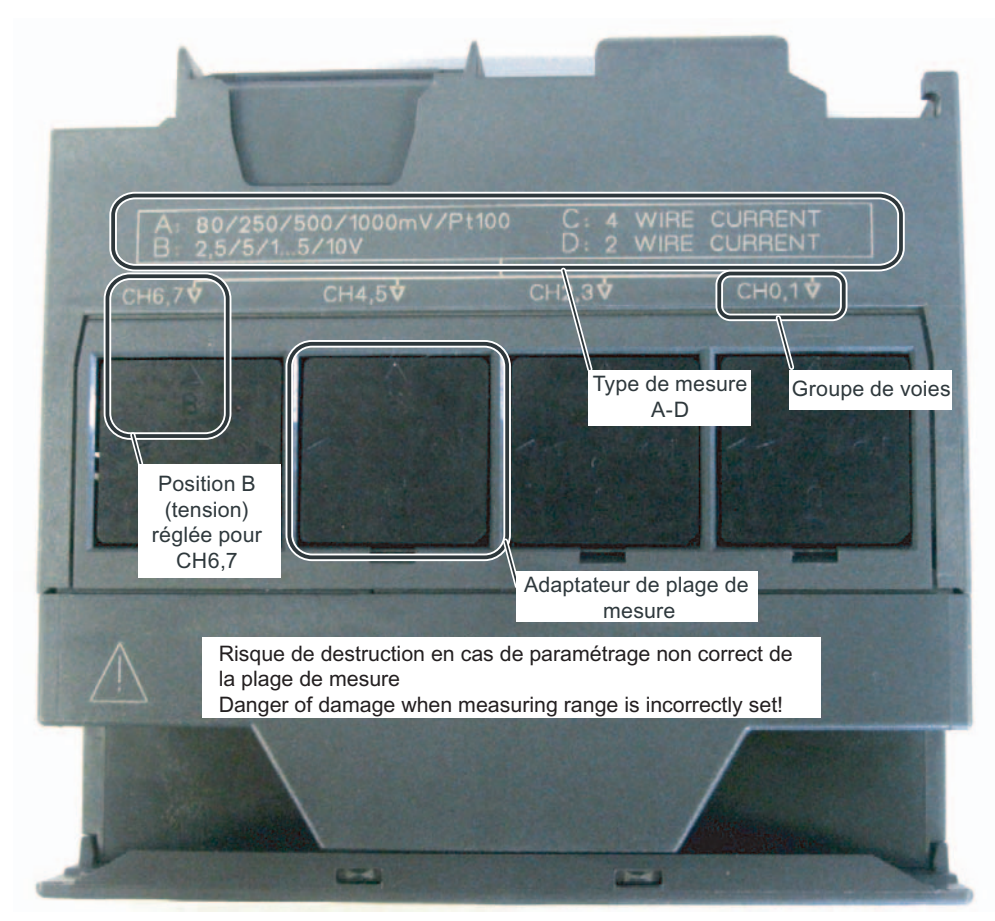

Figure 4-2 4 adaptateurs de plage de mesure sur position standard B (tension)

## Position des adaptateurs de plage de mesure

Cela permet de définir le type de transmetteur raccordé au groupe de voies considéré.

| Position | Type de mesure                      |
|----------|-------------------------------------|
| A        | Thermocouple / Mesure de résistance |
| В        | Tension (réglage usine)             |
| С        | Courant (transmetteur 4 fils)       |
| D        | Courant (transmetteur 2 fils)       |

Dans notre exemple, un capteur avec transmetteur 2 fils 4...20 mA est raccordé à l'entrée 0 du groupe de voies 1.

Un transmetteur 4 fils est raccordé aux entrées 2 et 3 du groupe de voies 2.

Le premier adaptateur de plage de mesure sera donc placé en position D et le deuxième adaptateur en position C.

#### Positionnement des adaptateurs de plage de mesure

| étape | Graphique | Description                                                                                     |
|-------|-----------|-------------------------------------------------------------------------------------------------|
| 1     |           | Extraire les deux adaptateurs de<br>plage de mesure à l'aide d'un<br>tournevis                  |
| 2     |           | Tourner les adaptateurs de plage<br>de mesure pour les présenter<br>dans la position souhaitée: |

4.2 Montage du module analogique

| étape | Graphique                              | Description                                                                                                    |
|-------|----------------------------------------|----------------------------------------------------------------------------------------------------|
| 3     | 0 C1 4 WHE CURPENT<br>D: 2 WHE CURPENT | Réenficher les adaptateurs de<br>plage de mesure sur le module                                                                              |
|       |                                        | Dans notre exemple, les<br>adaptateurs doivent occuper les<br>positions suivantes :<br>CH0,1 (voies 0 et 1) : D<br>CH2,3 (voies 2 et 3) : C |

#### Remarque

Le fait d'utiliser un transmetteur de courant 2 fils (un adaptateur de plage de mesure au moins en position D), a pour effet de supprimer l'isolement galvanique entre toutes les voies du module et la tension de charge.

## 4.2.5 Montage du module SM331

## Comment faire

Après avoir préparé le module analogique pour l'emploi considéré, le fixer également sur le profilé-support.

| étape | Graphique | Description                                                                                                    |
|-------|-----------|----------------------------------------------------------------------------------------------------|
| 1     |           | <ul> <li>Montage du SM331:</li> <li>Accrocher le SM331 au bord<br/>supérieur du profilé-support</li> <li>Le repousser vers la gauche contre<br/>la CPU</li> <li>La rabattre vers le bas pour<br/>l'encliqueter</li> <li>et la visser au profilé-support en<br/>bas.</li> </ul> |
| 2     |           | <ul> <li>Monter le connecteur frontal:</li> <li>Presser sur le bouton supérieur du connecteur frontal</li> <li>Enficher le connecteur sur le module jusqu'à ce que le bouton supérieur s'encliquette.</li> </ul>                                                               |

La maquette est ainsi terminée du point de vue mécanique.

# Raccordement électrique

## 5.1 Vue d'ensemble

## Vue d'ensemble

Ce chapitre montre le câblage électrique des différents éléments de la maquette, en allant de l'alimentation électrique jusqu'au module analogique.

## 

Risque d'électrocution lorsque le module d'alimentation PS307 est en marche ou lorsque le cordon secteur du module d'alimentation est branché au réseau.

Effectuez le câblage de la station S7-300 uniquement lorsque celle-ci est hors tension.

5.2 Câblage de l'alimentation et de la CPU

## 5.2 Câblage de l'alimentation et de la CPU

## Dessin d'ensemble

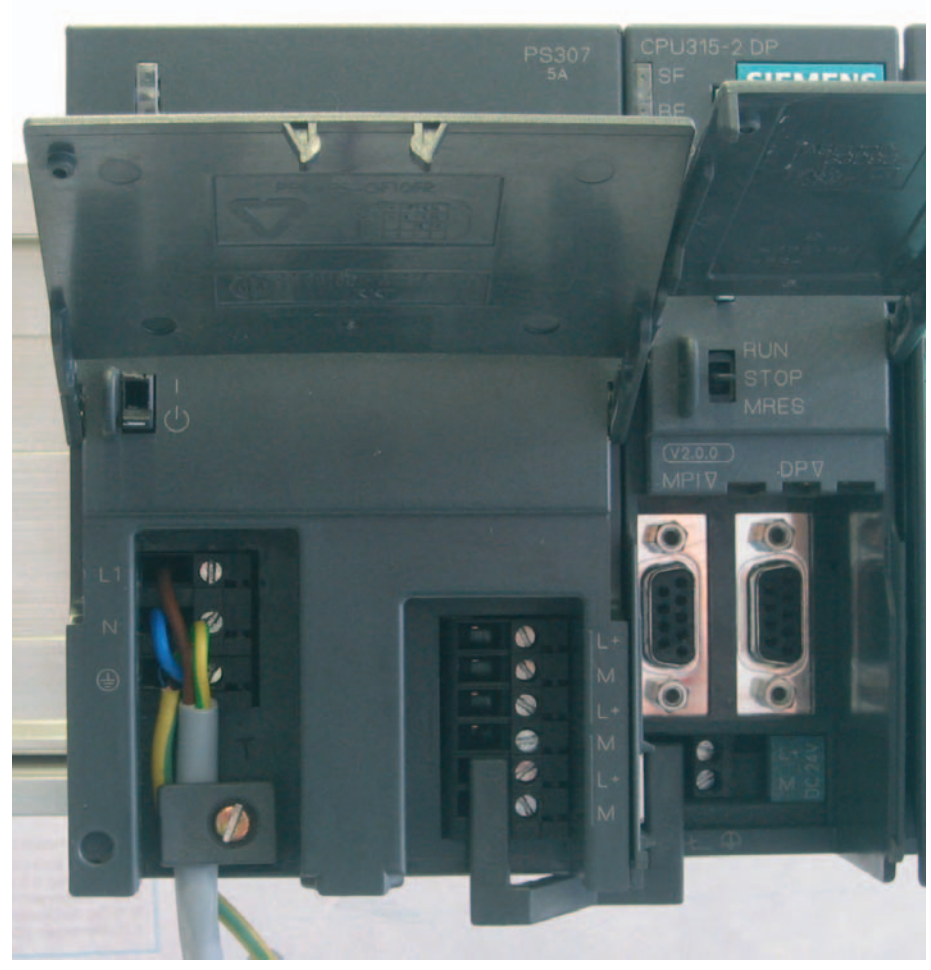

Figure 5-1 Câblage de l'alimentation et de la CPU

5.2 Câblage de l'alimentation et de la CPU

| étape | Graphique | Description                                                                                                    |
|-------|-----------|----------------------------------------------------------------------------------------------------|
| 1     |           | Ouvrir le volet frontal du module d'alimentation et de la CPU.                                                                                                    |
| 2     |           | Sur le module d'alimentation, défaire l'étrier d'arrêt de traction                                                                                                    |
| 3     |           | Dénuder les conducteurs du réseau, sertir éventuellement<br>les embouts (sur les âmes souples) et les raccorder au<br>module d'alimentation.                                                                                                    |
| 4     |           | Serrer l'étrier d'arrêt de traction                                                                                                    |
| 5     |           | Insérer deux conducteurs entre l'alimentation et la CPU et<br>les serrer                                                                                                    |
| 6     | VOLTAGE   | Vérifiez si le sélecteur de tension réseau est positionné sur<br>la bonne valeur de tension réseau.<br>Le module d'alimentation est réglé en usine pour une<br>tension réseau de 230 V c.a. Pour changer ce réglage,<br>procédez comme suit : retirez le capuchon à l'aide d'un<br>tournevis, positionnez le sélecteur sur la tension voulue et<br>remettez le capuchon en place. |

La maquette exige une alimentation. Le câblage est réalisé comme suit :

## 5.3 Câblage du module analogique

## 5.3.1 Configuration requise

#### Généralités

Le câblage d'un transmetteur analogique dépend de son type et pas du module SM331.

## 5.3.2 Principe de câblage des transmetteurs de courant

#### Possibilités

Le câblage de l'alimentation dépend du type de transmetteur de courant utilisé. Nous faisons une distinction entre le câblage d'un transmetteur de courant 2 fils et d'un transmetteur de courant 4 fils.

#### Principe de câblage d'un transmetteur de courant 2 fils

Ce type de transmetteur est alimenté par le module d'entrées analogiques.

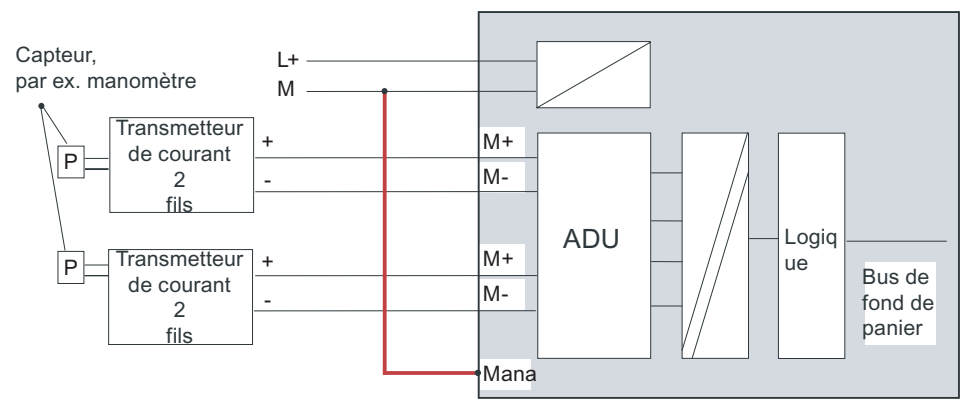

Figure 5-2 Câblage : transmetteurs de courant 2 fils

#### Principe de câblage d'un transmetteur de courant 4 fils

A la différence du modèle 2 fils, ce transmetteur 4 fils exige sa propre alimentation.

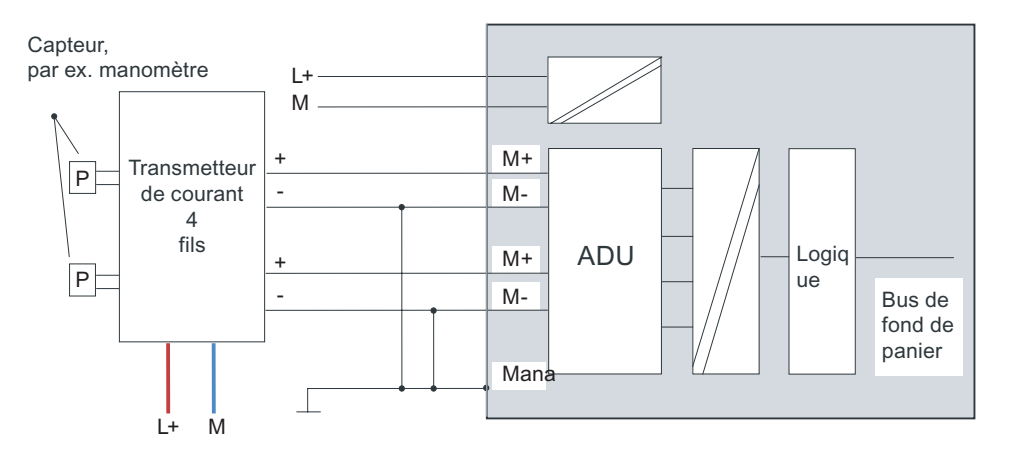

Figure 5-3 Câblage : transmetteurs de courant 4 fils

## 5.3.3 Câblage du module analogique

#### Tâches

Le câblage du module analogique comprend les opérations suivantes :

- Raccordement de l'alimentation (conducteur rouge)
- Raccordement du transmetteur de courant 2 fils (conducteurs verts)
- Branchement d'une résistance sur les voies inutilisées
- Raccordement du premier transmetteur 4 fils (conducteurs verts)
- Raccordement du second transmetteur 4 fils (conducteurs verts)
- Câblage à la masse et court-circuitage des autres voies inutilisées (conducteurs bleus)

## Câblage du connecteur frontal du SM331

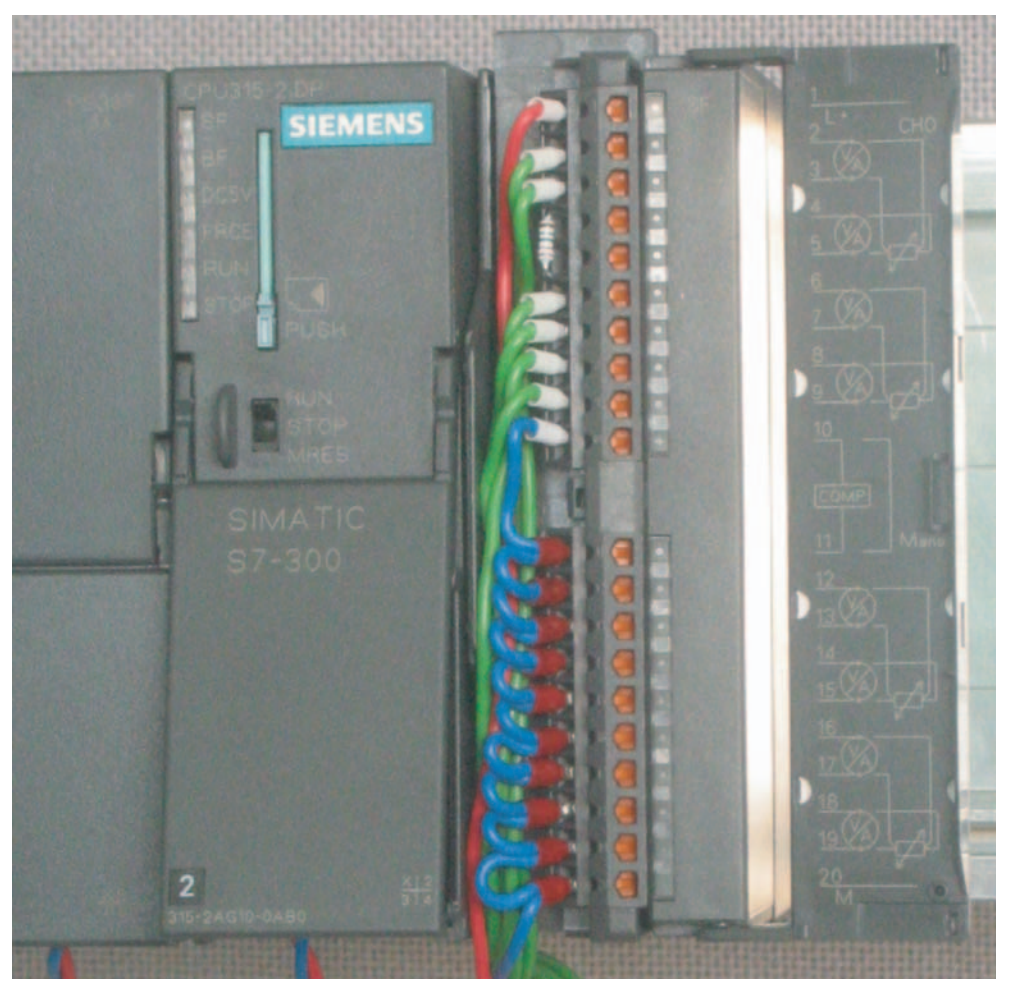

Figure 5-4 Câblage du connecteur frontal du SM331

## IMPORTANT

Risque de destruction du module !

Il y a un risque de destruction du module si l'on raccorde un transmetteur de courant 4 fils défectueux à une entrée qui a été paramétrée pour un transmetteur de courant 2 fils.

Le tableau suivant explique pas à pas les opérations de câblage :

## Marche à suivre

| Etape | Graphique | Câblage                                                                                                    | Commentaire                                                                                                    |
|-------|-----------|----------------------------------------------------------------------------------------------------|----------------------------------------------------------------------------------------------------|
| 1     |           | Ouvrir la porte frontale du SM331                                                                                                | Le repérage des bornes est<br>imprimé sur la porte                                                                                              |
| 2     |           | Dénuder les conducteurs qui seront<br>raccordés au connecteur sur une<br>longueur de 6 mm et les munir des<br>embouts appropriés |                                                                                                    |
| 3     |           | Câbler le connecteur frontal comme suit :<br>relier avec la borne 1: L+                                                          | Alimentation du module                                                                                                    |
| 4     |           | relier avec la borne 2: M+ capteur 1<br>relier avec la borne 3: M- capteur 1                                                     | Câblage standard pour un transmetteur de courant 2 fils                                                                                         |
| 5     |           | Relier les bornes 4 et 5 par une<br>résistance de 1,5 à 3,3 Kohms                                                                | Pour conserver la<br>diagnosticabilité du groupe de<br>voie 0, la deuxième entrée<br>inutilisée doit être pourvue d'une<br>résistance.          |
| 6     |           | relier avec la borne 6: M+ capteur 2<br>relier avec la borne 7: M- capteur 2                                                     | câblage standard pour un<br>transmetteur de courant 4 fils                                                                                      |
| 7     |           | relier avec la borne 8: M+ capteur 3<br>relier avec la borne 9: M- capteur 3                                                     |                                                                                                    |
| 8     |           | relier avec la borne 10 (Comp) et<br>relier la borne 11 (M <sub>ana</sub> ) à M                                                  | Comp n'est pas utilisée pour la<br>mesure de courant<br>obligatoire pour les<br>transmetteurs de courant 2 fils                                 |
|       |           | Court-circuiter les bornes 12 à 19 et les<br>relier à M <sub>ana</sub>                                                           | Il est recommandé de relier à<br>M <sub>ana</sub> les groupes de voies<br>inutilisés pour obtenir une<br>immunité optimale aux<br>perturbations |
|       |           |                                                                                                    |                                                                                                    |

## 5.3.4 Test

## Comment faire

Appliquez à présent la tension d'alimentation pour tester le câblage. Pour ce test, n'oubliez pas de mettre la CPU en STOP (voir cercle rouge)

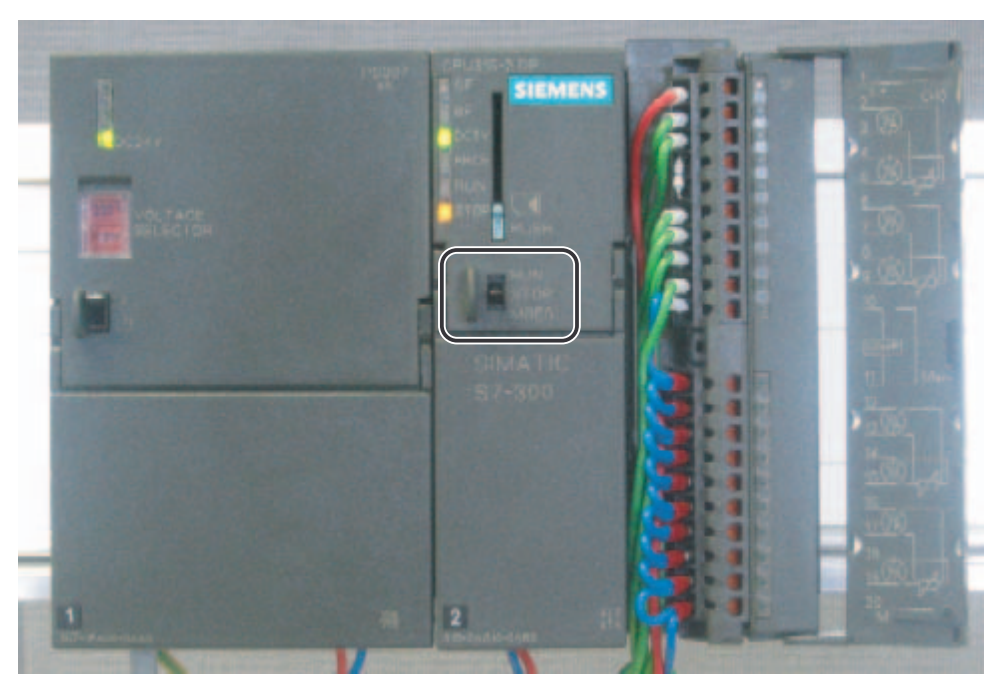

Figure 5-5 câblage correct, CPU en STOP

Si une LED rouge s'allume, c'est qu'il y a un défaut dans le câblage. Dans ce cas, vérifiez le câblage.

# Configuration avec SIMATIC Manager

6

## 6.1 Création d'un nouveau projet STEP7

## 6.1.1 Création d'un nouveau projet

#### Assistant "Nouveau projet"

Pour configurer une nouvelle CPU 315-2DP, utilisez le SIMATIC Manager avec STEP7 V5.2 ou supérieure.

Lancez le SIMATIC Manager en cliquant sur l'icône "SIMATIC Manager" sur votre bureau Windows et créez un nouveau projet au moyen de l'assistant "Nouveau projet".

| SIMATIC Manager                                                |        |      |   |
|----------------------------------------------------------------|--------|------|---|
| chier Système cible Affichage Outils Fenêtre ?                 |        |      |   |
| Nouveau                                                        | Ctrl+N |      |   |
| Assistant 'Nouveau Projet'                                     |        | <br> | _ |
| Ouvrir                                                         | Ctrl+O |      |   |
|                                                                |        |      |   |
| Carte memoire 57                                               |        |      |   |
| Fichier carte memoire                                          | · ·    |      |   |
| Effacer                                                        |        |      |   |
| Réorganiser                                                    |        |      |   |
| Gérer                                                          |        |      |   |
| Archiver                                                       |        |      |   |
| Désarchiver                                                    |        |      |   |
| Mise en page,                                                  |        |      |   |
| En-têtes et bas de page                                        |        |      |   |
| Configuration de l'imprimante                                  |        |      |   |
| 1 GS7-SM331 (Projekt) C() )Siemens) Sten 7) s7nroi) Gettino 4  |        |      |   |
| 2 Getting Started S7-SM331 (Projekt) C:\\s7proj\Getti~10       |        |      |   |
| 3 G55M331T2D (Projekt) C:\\Siemens\Step7\S7Proj\Gettin_1       |        |      |   |
| 4 SR315alt (Projekt) D:\Simatic\ALARM\SENDREC\SR315alt         |        |      |   |
| Quitter                                                        | Alt+F4 |      |   |
|                                                                |        |      |   |
|                                                                |        |      |   |
|                                                                |        |      |   |
|                                                                |        |      |   |
|                                                                |        |      |   |
| assistant vous assiste pas à pas dans la création d'un proiet. |        |      |   |

Figure 6-1 Lancement de l'assistant "Nouveau projet"

6.1 Création d'un nouveau projet STEP7

Le masque d'accueil de l'assistant "Nouveau projet" s'affiche. Suivez les instructions de l'assistant pour créer le projet.

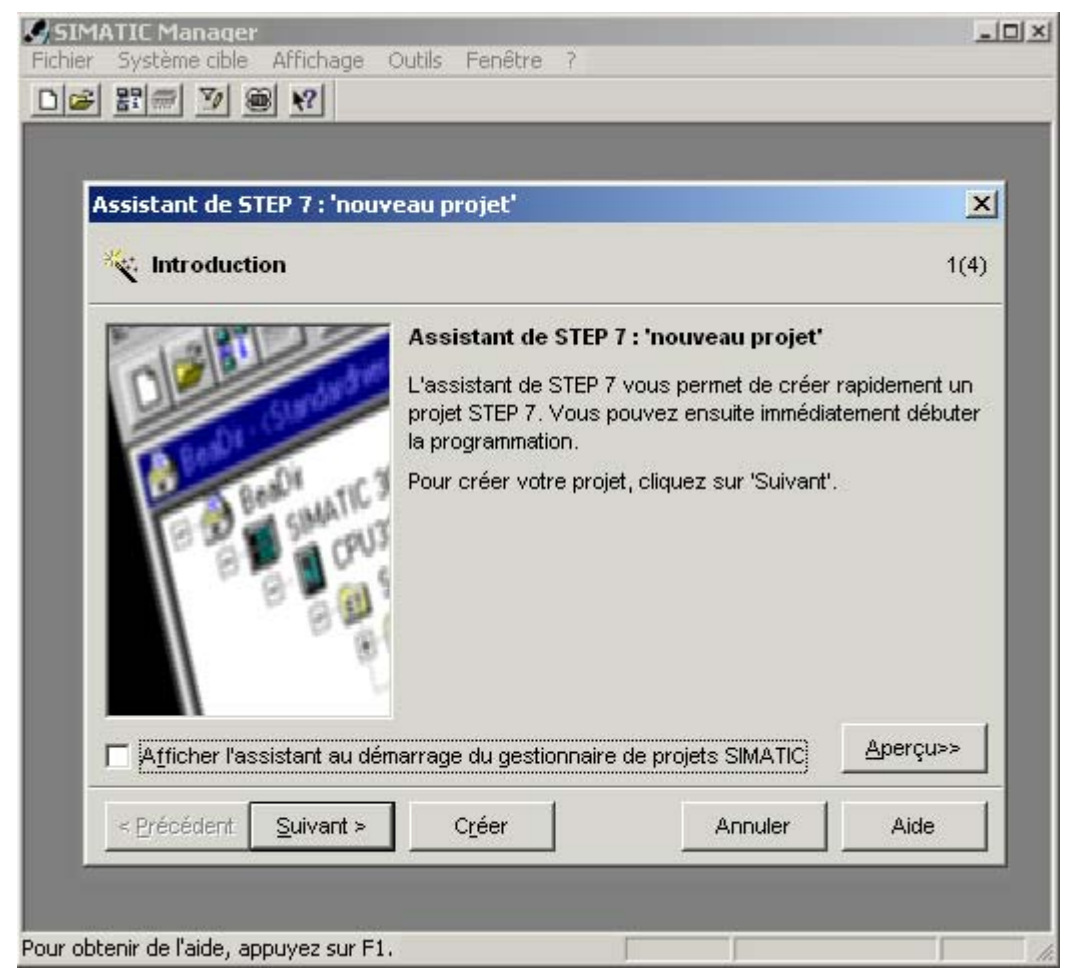

Figure 6-2 Lancement de l'assistant "Nouveau projet"

Pendant la création du projet, il faudra entrer les données suivantes :

- définir le type de CPU
- définir le programme utilisateur de base
- définir les blocs d'organisation
- nom du projet

Cliquez sur "Suivant"

## 6.1.2 Choix de la CPU

## **Comment faire**

Pour notre projet, nous choisirons la CPU 315-2DP. (Vous avez tout loisir de choisir une autre CPU pour notre exemple). Choisissez donc votre CPU.

| Assistant de STEP 7 : 'nouveau projet'        |                                                                                   |                                                                                                    |             |  |  |
|-----------------------------------------------|-----------------------------------------------------------------------------------|----------------------------------------------------------------------------------------------------|-------------|--|--|
| Quelle CPU utilisez-                          | vous dans votre proj                                                              | et ?                                                                                                    | 2(4)        |  |  |
| <u>C</u> PU:                                  | Type de CPU<br>CPU314C-2PtP<br>CPU315<br>CPU315-2DP<br>CPU316-2 DP<br>CPU318-2 DP | No de référence           6ES7 314-6BF00-0AB0           6ES7 315-1AF03-0AB0           6ES7 315-2AG10-0AB0           6ES7 316-2AG00-0AB0           6ES7 318-2AJ00-0AB0 |             |  |  |
| <u>N</u> om de CPU :<br>Adresse <u>M</u> PI : | CPU412-1<br>CPU315-2DP(1)<br>2<br>2<br>Mémoir<br>ports M                          | EES7 412 1 VE03 0AB0<br>e de travail 128KB; 0,1ms/kins<br>IPI+ DP (maître ou esclave DP)                                                                              | ≠; ▲<br>; ▼ |  |  |
| < Précédent Suivant >                         | C <u>r</u> éer                                                                    | Annuler                                                                                                    | perçu>>     |  |  |

Figure 6-3 Assistant "Nouveau projet" : choix de la CPU

Cliquez sur "Suivant".

6.1 Création d'un nouveau projet STEP7

## 6.1.3 Définition du programme utilisateur de base

## Comment faire

Sélectionnez le langage de programmation (LIST) et choisissez les blocs d'organisation (OB) suivants :

- OB1 bloc appelé cycliquement
- OB40 alarme process
- OB82 alarme de diagnostic

L'OB1 est nécessaire dans tout projet et est appelé de façon cyclique.

L'OB40 est appelé à l'apparition d'une alarme process.

L'OB82 est appelé à l'apparition d'une alarme de diagnostic.

Si vous utilisez des modules diagnosticables et n'insérez pas l'OB82, la CPU se mettra en STOP à l'apparition d'une alarme de diagnostic.

| Assistant de STEP 7 : 'nouveau projet' 🛛 🗙 |                  |                      |                         |  |  |  |
|--------------------------------------------|------------------|----------------------|-------------------------|--|--|--|
| : Quels blocs souhaitez-                   | vous insérer ?   |                      | 3(4)                    |  |  |  |
| <u>B</u> locs :                            | Nom de bloc      | Mnémonique           |                         |  |  |  |
|                                            | OB38             | Cyclic Interrupt 8   |                         |  |  |  |
|                                            | ☑ OB40           | Hardware Interrupt ( | )                       |  |  |  |
|                                            | □ OB41           | Hardware Interrupt 1 |                         |  |  |  |
|                                            | 🗆 OB42           | Hardware Interrupt 2 | 2                       |  |  |  |
|                                            | OB43             | Hardware Interrupt 3 | 3 🗾                     |  |  |  |
|                                            | Sélectionner     | to <u>u</u> t        | Aide pour l' <u>O</u> B |  |  |  |
| Г                                          | Langage pour tou | is les blocs         |                         |  |  |  |
|                                            | ⊙ LIST           | C CONT               | © LO <u>G</u>           |  |  |  |
| 🔲 Egalement générer les sour               | ces              |                      | <u>A</u> perçu>>        |  |  |  |
| < <u>P</u> récédent <u>S</u> uivant >      | C <u>r</u> éer   | Annuler              | Aide                    |  |  |  |

Figure 6-4 Assistant "Nouveau projet" : insertion des blocs d'organisation

Cliquez sur "Suivant".

## 6.1.4 Attribution d'un nom de projet

#### **Comment faire**

Placez le curseur dans le champ "Nom de projet" et écrasez le nom existant avec un nom de votre choix, par exemple "Mise en route S7-SM331".

| Assistant de STEP 7 : 'nouveau projet' 🛛 🗙 🗙 |                                                                                                    |       |  |  |  |
|----------------------------------------------|----------------------------------------------------------------------------------------------------|-------|--|--|--|
| 🔄 Comment voulez-                            | vous appeler votre projet ?                                                                                                    | 4(4)  |  |  |  |
| <u>N</u> om de projet :                      | GS SM331 F                                                                                                    |       |  |  |  |
| Projets existants :                          | ITStarted S7-SM331<br>GS SM331 F<br>Started S7-SM331                                                                                            | •     |  |  |  |
|                                              | Vérifiez votre nouveau projet dans l'aperçu.<br>Si vous souhaitez créer le projet avec la structure<br>indiquée, cliquez sur le bouton 'Créer'. |       |  |  |  |
|                                              | Aper                                                                                                    | rçu>> |  |  |  |
| < Précédent Suivant                          | t > C <u>r</u> éer Annuler Al                                                                                                    | ide   |  |  |  |

Figure 6-5 Assistant "Nouveau projet" : entrer le nom du projet

Cliquez sur "Terminer", le projet S7 de base est alors automatiquement généré.

Configuration avec SIMATIC Manager

6.1 Création d'un nouveau projet STEP7

## 6.1.5 Résultat : le projet S7 est créé

## Résultat

L'assistant a créé le projet "Mise en route S7-SM331". La fenêtre de droite affiche les blocs d'organisation qui ont été insérés.

| <b>SIMA</b> | FIC Mar<br>Edition | nager - G<br>Insertion | 5 5M331 F<br>Système                                                 | :<br>cible Af                               | fichage Or | ítils Eené | ètre ?               |          | _ 0 | X        |
|-------------|--------------------|------------------------|----------------------------------------------------------------------|---------------------------------------------|------------|------------|----------------------|----------|-----|----------|
|             | 89 6               | × =                    |                                                                      | 0 2                                         | Pa The H   |            | < Aucun              | filtre > | -   | Yo       |
|             |                    | GS SM33                | C:\Prog<br>1 F<br>n SIMATIC<br>PU315-2DF<br>Programm<br>Sour<br>Bloc | ram File:<br>300<br>P(1)<br>ne S7(1)<br>ces | s\Siemens  | Step7\s    | 57proj∖GS_<br>⊕ OB40 | 5M3_1 _  |     | <u>*</u> |
|             |                    |                        |                                                                      |                                             |            |            |                      |          |     |          |
| Pour obte   | nir de l'ai        | ide, appuv             | ez sur F1.                                                           |                                             | 1          |            | 1                    |          | 1   |          |

Figure 6-6 Assistant "Nouveau projet" : résultat

## 6.2 Définition de la configuration matérielle

## 6.2.1 Création de la configuration matérielle

#### **Conditions requises**

L'assistant STEP7 a créé un projet S7 de base. Mais il faut encore définir la configuration matérielle complète pour pouvoir générer les données système pour la CPU.

#### **Comment faire**

Utilisez le SIMATIC Manager pour définir la configuration matérielle de la maquette.

A cet effet, sélectionnez dans la fenêtre de gauche le dossier "Station SIMATIC 300" et lancez la configuration matérielle en double-cliquant sur le dossier "Matériel" dans la fenêtre de droite.

| SIMATIC Manager - GS SM331 F<br>Fichier Edition Insertion Système cible Affichage Outils Fenêtre ? |    |
|----------------------------------------------------------------------------------------------------|----|
| D 않 않                                                                                              | -  |
|                                                                                                    |    |
| 🖾 G5 5M331 F C:\Program Files\Siemens\Step7\s7proi\G5 5M3 1                                        |    |
| GS SM331 F<br>Station SIMATIC 300<br>CPU315-2DP(1)<br>Programme S7(1)<br>Blocs<br>Blocs            |    |
|                                                                                                    |    |
|                                                                                                    |    |
|                                                                                                    |    |
| Pour obtenir de l'aide, appuyez sur F1.                                                            | 14 |

Figure 6-7 Appel de la configuration matérielle

6.2 Définition de la configuration matérielle

## 6.2.2 Ajout de composants SIMATIC

## Comment faire

Commencez par sélectionner le module d'alimentation dans le catalogue du matériel.

Si le catalogue du matériel n'est pas visible, ouvrez-le avec la combinaison de touches Ctrl+K ou en cliquant sur l'icône du catalogue (flèche bleue)

Dans le catalogue du matériel, vous pouvez naviguer du dossier Station SIMATIC 300 jusqu'au dossier PS-300.

Sélectionnez le PS307 5A et amenez-le sur l'emplacement 1 (voir flèche rouge).

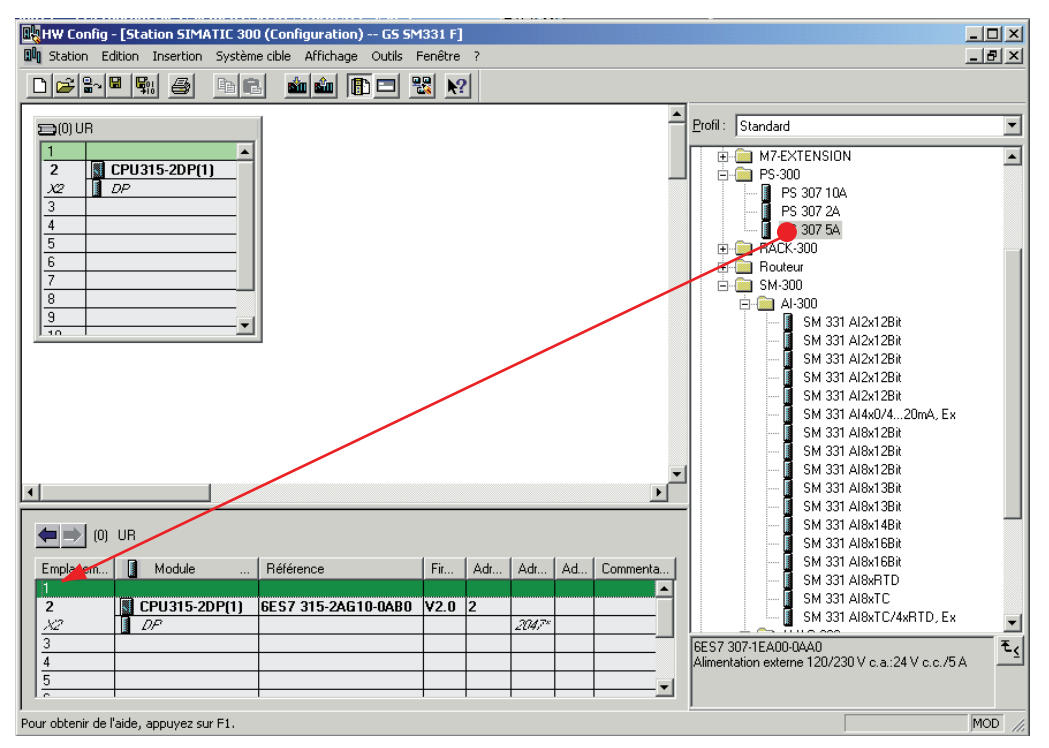

Figure 6-8 Configuration matérielle : configuration de base

Résultat : PS307 5A apparaît dans la table de configuration de votre châssis

## Sélectionner le module analogique

Il existe de nombreux modules SM331. Pour le projet considéré, nous utilisons le SM331, Al8x12Bit référencé 6ES7 331-7KF02-0AB0.

Le n° de référence est affiché en bas dans le catalogue du matériel (voir flèche bleue)

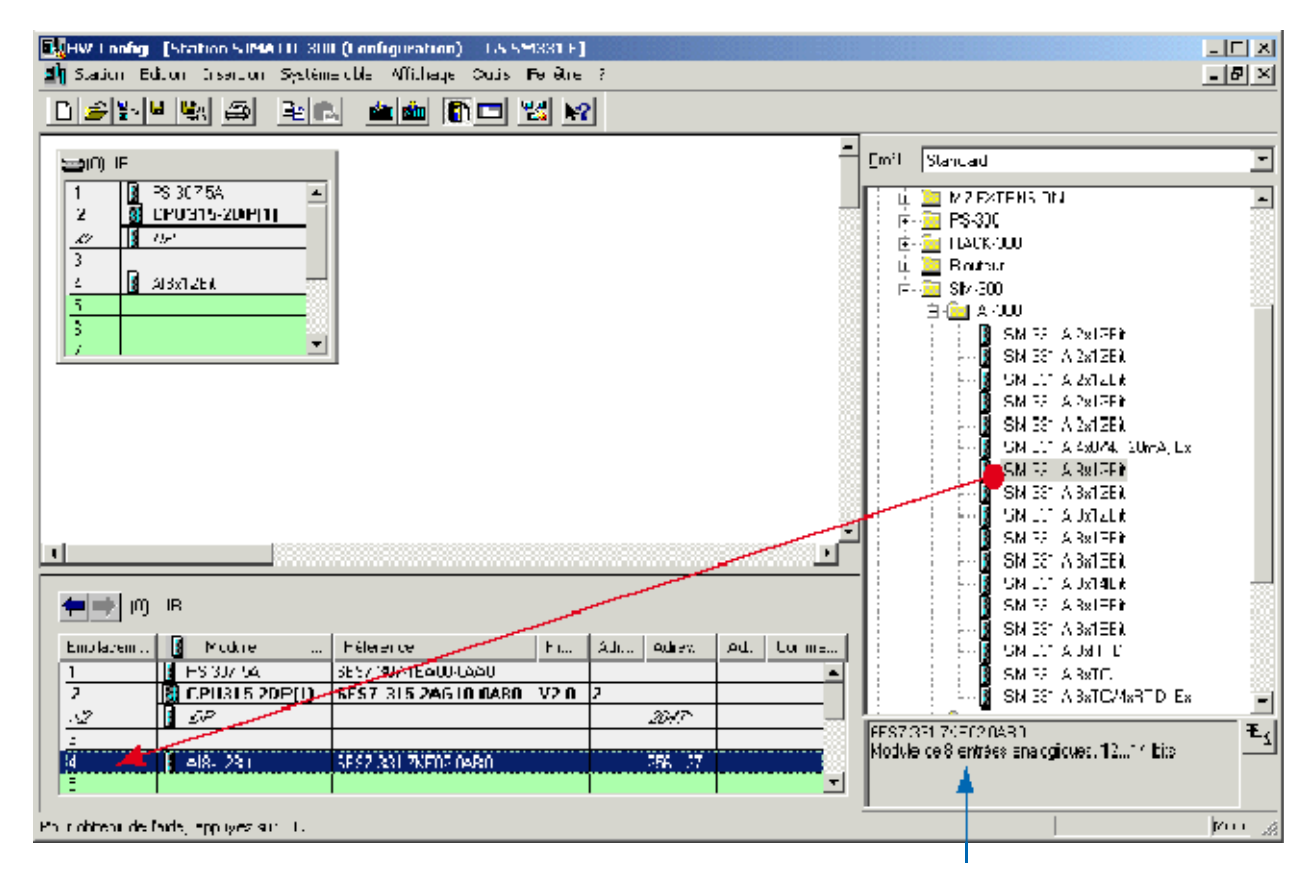

Figure 6-9 Configuration matérielle : insérer le SM331

Faites glisser le module dans le premier champ libre de l'emplacement 4 de votre châssis (voir flèche rouge)

Vous venez d'insérer tous les modules dans la table de configuration matérielle. La prochaine étape consiste à paramétrer le module.

6.2 Définition de la configuration matérielle

## 6.2.3 Paramétrage du module analogique

#### Vue d'ensemble

Le SIMATIC Manager insère le module analogique avec ses paramètres par défaut. A présent, vous pouvez modifier ce paramétrage standard pour configurer les types de capteurs, le diagnostic et les alarmes.

#### Fonctionnalités de la maquette

Le tableau montre les paramètres qu'il va falloir régler pour notre projet.

SM331 Fonctionnalités de la maquette

| Fonctionnalités       | Description                                                          |  |  |
|-----------------------|----------------------------------------------------------------------|--|--|
| Réaction du processus | diagnostic – actif                                                   |  |  |
|                       | <ul> <li>alarme process sur dépassement de seuil – active</li> </ul> |  |  |
| Capteur 1             | transmetteurs de courant 2 fils                                      |  |  |
|                       | Diagnostic groupé                                                    |  |  |
|                       | surveillance de rupture de fil                                       |  |  |
|                       | limites 6 mA et 18 mA                                                |  |  |
| Capteurs 2 & 3        | transmetteurs de courant 4 fils                                      |  |  |
|                       | Diagnostic groupé                                                    |  |  |
|                       | surveillance de rupture de fil                                       |  |  |
|                       | Iimites 6 mA et 18 mA                                                |  |  |

## Appel du paramétrage

Double-cliquez sur l'emplacement 4 contenant le SM331 Sélectionnez l'onglet "Entrées".

Effectuez le paramétrage comme suit :

- Alarme de diagnostic : oui
- Alarme process : oui
- Entrée 0-1 :
  - Type de mesure : TM2F
  - Diagnostic groupé : oui
  - Rupture de fil : oui
- Entrée 2-3 :
  - Type de mesure : TM4F
  - Diagnostic groupé : oui
  - Rupture de fil : oui
#### Configuration avec SIMATIC Manager

6.2 Définition de la configuration matérielle

- Entrée 4-5 et 6-7
  - Type de mesure : Désactivé (- -)
- Fréquence perturbatrice
  - Réglez la fréquence du réseau (50 Hz ou 60 Hz)
- Déclencheur de l'alarme process
  - Limite supérieure 18 mA
  - Limite inférieure 6 mA

| Validation<br>Alarme de diagnostic                                   | Alarme de pro                   | cessus quand le                 | e seuil est dépas | sé  |
|----------------------------------------------------------------------|---------------------------------|---------------------------------|-------------------|-----|
| Entrée                                                               | 0.1                             | 2.3                             | 4 - 5             | 6.7 |
| Diagnostic<br>Diagnostic groupé :<br>Contrôle de rupture de fil :    | <u> </u>                        | <u>र</u>                        | Г                 |     |
| Mesure<br>Type:<br>Place:                                            | TM2F<br>420 mA                  | TM4F<br>420 mA                  |                   |     |
| Position de l'adaptateur<br>de la plage de mesure :                  | [D]                             | [0]                             |                   |     |
| Fréq. perturb.                                                       | 50 Hz                           | 50 Hz                           | ····              |     |
| Alarme de processus si<br>Limite supérieure :<br>Limite inférieure : | Voie 0<br>18.000 mA<br>6.000 mA | Voie 2<br>18.000 mA<br>6.000 mA |                   |     |

Figure 6-10 SM331 : Paramétrage

#### Explication des différents réglages

#### Type de mesure :

TM2F et TM4F signifient respectivement transmetteur 2 fils et 4 fils

- - - signifie que les voies sont désactivées. En désactivant les voies inutilisées, les autres voies sont traitées plus rapidement.

#### Adaptateurs de plage de mesure

La position nécessaire des adaptateurs de plage de mesure est affichée.

#### Fréquence perturbatrice (réjection de fréquences perturbatrices)

La fréquence du réseau de tension alternative peut avoir des effets perturbateurs sur la valeur mesurée, en particulier si la mesure est faite dans les plages de tension basses ou des thermocouples. Ce paramètre permet de définir la fréquence réseau prépondérante dans votre installation.

Ce paramètre exerce aussi une influence sur la résolution, le temps d'intégration et le temps d'exécution de base du groupe de voies.

• Résolution (précision)

La valeur analogique est représentée dans un mot de 16 bits.

• Temps d'intégration

Le module met un certain temps pour mesurer le signal analogique. Ce temps est appelé temps d'intégration. Plus la précision exigée est grande, plus le module mettra de temps pour mesurer le signal.

• Temps d'exécution de base

En plus du temps d'intégration, le module met un certain temps pour représenter le signal sous forme binaire.

Relation entre résolution, fréquence perturbatrice et temps d'intégration

| Résolution | Fréquence<br>perturbatrice | Temps d'intégration | Temps d'exécution de base |
|------------|----------------------------|---------------------|---------------------------|
| 9 bits     | 400 Hz                     | 2,5 ms              | 24 ms                     |
| 12 bits    | 60 Hz                      | 16,6 ms             | 136 ms                    |
| 12 bits    | 20 Hz                      | 20 ms               | 176 ms                    |
| 14 bits    | 10 Hz                      | 100 ms              | 816 ms                    |

#### Alarme process:

Seules les voies 0 et 2 sont interruptives. Vous pouvez utiliser les alarmes process pour déclencher une alarme lors du dépassement haut et bas de certaines valeurs du signal analogique.

#### Terminer la configuration matérielle :

Fermez la fenêtre avec les paramètres.

Compilez et sauvegardez maintenant le projet avec les commandes Station -> Enregistrer et compiler (Ctrl+S)

Ceci termine la configuration matérielle pour le projet.

## 6.2.4 Test

### Comment faire

A titre de vérification, effectuez un test de mise en route et chargez les données du système.

| étape | Graphique                                                                                                    | Description                                                                                                    |
|-------|----------------------------------------------------------------------------------------------------|----------------------------------------------------------------------------------------------------|
| 1     | Image: Second Second | Effacez votre micro-carte mémoire<br>avec une Power PG ou un PC<br>avec programmateur d'EPROM<br>externe :<br>Dans SIMATIC Manager, cliquez<br>sur "Fichier -> Carte mémoire<br>S7-> Effacer".                                |
| 2     | BION BION BION BION BION BION BION BION                                                                                                    | Couper l'alimentation de la CPU.<br>Enficher la micro-carte MMC dans<br>la CPU<br>Mettez l'alimentation électrique<br>sous tension.                                                                                           |
| 3     |                                                                                                    | Si la CPU est sur RUN, la mettre sur STOP.                                                                                                    |
| 4     |                                                                                                    | Remettre l'alimentation en<br>marche.<br>Si la LED STOP clignote, la CPU<br>demande un effacement général.<br>Acquitter cette situation en<br>tournant le commutateur<br>passagèrement sur MRES                               |
| 5     |                                                                                                    | Au moyen du câble MPI, relier la<br>CPU à la console de<br>programmation.<br>A cet effet, enficher le câble MPI<br>sur l'interface MPI de la CPU et<br>l'autre extrémité sur l'interface PG<br>de la console de programmation |

## Chargement de la configuration matérielle

Avec HW Config, chargez à présent la configuration matérielle sur la CPU.

| 3(0) UR         | Choix du module | e cible |             | ×   |
|-----------------|-----------------|---------|-------------|-----|
| 1 📔 PS 307 5A   | Modules cible : |         |             |     |
| 2 CPU315-2DP(1) | Module          | Châssis | Emplacement |     |
| X2 DP           | CRU3152DP(1     | ) 0     | 2           |     |
| 4 Al8x12Bit     |                 |         |             |     |
| 5               |                 |         |             |     |
| 6               |                 |         |             |     |
| 7               |                 | -1      |             |     |
| 8               | Sélectionner to | ut 🛛    |             |     |
| 9               | - I             |         |             |     |
| 10 1 .          |                 |         | 100         | -57 |
|                 | ОК              | Annuler | Aide        |     |

Figure 6-11 Charger la configuration matérielle sur la CPU (1)

Cliquez sur l'icône "Charger sur module" (voir cercle rouge)

Si la boîte de dialogue "Sélectionner le module cible" apparaît, cliquez ensuite sur "OK".

| Sélectionner l' | adresse de résea   | au                    |                | 2                     | ٢            |            |         |
|-----------------|--------------------|-----------------------|----------------|-----------------------|--------------|------------|---------|
| Par quelle adre | sse réseau la PG e | st-elle reliée au moo | iule CPU315-2D | PP(1) ?               |              |            |         |
| Châssis :       | 0 ==               |                       |                |                       |              |            |         |
| Emplacement :   | 2 =                |                       |                |                       |              |            |         |
| Station cible : | C Locale           |                       |                |                       |              |            |         |
| [ Tabas la same | C Via route        | ur                    |                |                       |              |            |         |
| Adresse MPI     | Type de module     | Nom de station        | Nom de CPU     | Repère d'installation |              |            |         |
| 2               | CPU 315-2 DP       |                       |                |                       |              |            |         |
| Partenaires acc | essibles           |                       |                |                       |              |            |         |
|                 |                    |                       |                |                       | Charger      |            | X       |
|                 |                    |                       |                |                       | Ciption      |            |         |
|                 |                    |                       |                |                       | Station SIMA | TIC 300    |         |
|                 |                    |                       |                |                       | Module :     |            |         |
| 3 <u>.</u>      |                    | Afficher              | 1              |                       | [0/2/0] CP0. | 315-20P(1) |         |
|                 |                    | Anterior              |                |                       |              |            |         |
| OK              |                    |                       | An             | nuler Aide            |              |            | Annuler |

Figure 6-12 Charger la configuration matérielle sur la CPU (2)

La boîte de dialogue "Sélectionner l'adresse de la station" est affichée. Cliquez sur "OK". A présent les données système sont chargées sur la CPU.

# Lancer la CPU

Mettez la CPU en RUN.

Si la configuration matérielle a été réalisée sans faute, deux LED vertes (RUN et DC5V) devraient s'allumer sur votre CPU.

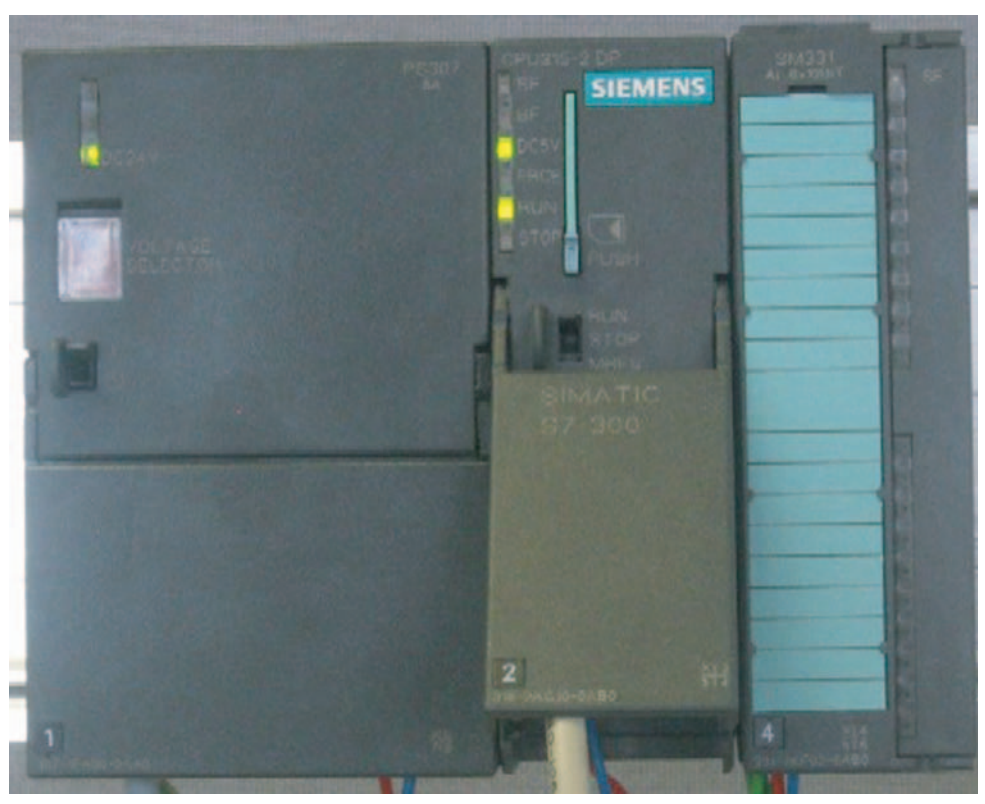

Figure 6-13 CPU en absence de défaut

# 6.3 Programme utilisateur STEP 7

## 6.3.1 Tâches du programme utilisateur

#### Vue d'ensemble

Dans notre exemple, il s'agit d'une part de ranger les valeurs des capteurs dans un bloc de données et, d'autre part, de mémoriser dans un mot de mémentos les informations d'état concernant les alarmes process. Les informations d'état doivent pouvoir être acquittées au moyen d'un bit.

De plus, les valeurs des voies (valeurs des mots d'entrée) seront mémorisées dans un autre bloc de données.

Le programme utilisateur doit exécuter les tâches suivantes :

- Mémorisation cyclique des entrées analogiques dans un bloc de données (DB1)
- Conversion cyclique des valeurs des entrées analogiques en valeurs à virgule flottante (FC1) et mémorisation dans un bloc de données (DB2)
- Acquittement des informations d'état des alarmes process lorsque le mémento d'acquittement logique (M200.0) possède l'état de signal TRUE.
- Consigner l'état dans un mot de mémentos (MW100) à l'apparition d'une alarme process.

La structure du programme utilisateur est représentée dans le tableau suivant :

| Type d'appel                                     | Bloc d'organisation<br>concerné | Tâche à programmer                                                 | Blocs, mémentos utilisés |
|--------------------------------------------------|---------------------------------|--------------------------------------------------------------------|--------------------------|
| Appel cyclique                                   | OB1                             | Mémoriser les entrées<br>analogiques                               | DB1                      |
|                                                  |                                 | Conversion et<br>mémorisation des<br>valeurs de capteurs           | FC1, DB2                 |
|                                                  |                                 | Acquittement de<br>l'alarme process                                | M200.0                   |
| Appel<br>commandé par<br>alarme process          | OB40                            | Mémoriser l'état                                                   | MW100                    |
| Appel<br>commandé par<br>alarme de<br>diagnostic | OB82                            | Présence obligée, car<br>utilisation d'un module<br>diagnosticable |                          |

6.3 Programme utilisateur STEP 7

#### A propos de l'OB82

L'OB82 est utilisé pour les modules diagnosticables. Si l'alarme de diagnostic est validée pour un module diagnosticable, l'OB82 adresse à la CPU, lorsqu'il décèle une erreur, une demande d'alarme de diagnostic (tant pour l'événement arrivant que partant). Suite à cela, le système d'exploitation appelle l'OB 82.

Dans notre exemple, nous utilisons l'OB82 uniquement pour empêcher que la CPU ne se mette en STOP. Vous pouvez programmer dans l'OB82 des réactions aux alarmes de diagnostic.

### 6.3.2 Création du programme utilisateur

#### Comment faire

Le programme utilisateur peut être créé de deux manières.

- Si vous avez des connaissances du langage LIST de STEP7, vous pouvez créer les blocs et fonctions nécessaires dans le dossier des blocs et les programmer.
- Vous pouvez intégrer dans votre projet le programme utilisateur de la source LIST. Nous décrivons cette procédure dans ce manuel "Mise en route".

L'élaboration d'un programme utilisateur avec STEP 7 passe par trois étapes:

- 1. Téléchargement du fichier source directement depuis le site HTML
- 2. Importer le fichier source
- 3. Compiler le code source

#### Téléchargement du fichier source

Vous pouvez télécharger le fichier source directement depuis le site HTML à partir duquel vous avez déjà téléchargé ce manuel Mise en route.

Le fichier source de la version allemande porte le nom "GSSM331T1DE.AWL".

Enregistrer la source sur votre disque dur.

#### Importer le fichier source

Vous pouvez importer le fichier source avec le SIMATIC Manager en procédant de la manière suivante :

Cliquez avec le bouton droit de la souris sur le dossier "Sources".

Sélectionnez "Insérer un nouvel objet" -> Source externe.

| SIMATIC Manager - GS St                                                                                             | M331 F                             | Tan Shua - 2            |     |                                            |                  | _    |     |
|----------------------------------------------------------------------------------------------------|------------------------------------|-------------------------|-----|--------------------------------------------|------------------|------|-----|
|                                                                                                    | el 🖌 💿 🖳 🔍 🖓                       | =eneure ?<br>≈≈lattil a | 511 | < Aucun filtre >                           | ▼ ∇ <sub>0</sub> | ജിതി | 围间  |
| GS SM331 F C:\Progra<br>GS SM331 F<br>GS SM331 F<br>GS Station SIMATIC 30<br>CPU315-2DP(1<br>GT Programme<br>Source | m Files\Siemens\Step7\s7pr         | oj\G5_5M3               | _1  |                                            |                  |      |     |
| Blocs                                                                                                    | Couper<br>Copier<br>Collier        | Ctrl+C<br>Ctrl+V        |     |                                            |                  |      |     |
|                                                                                                    | Effacer<br>Insérer un nouvel objet | Suppr.                  | P   | Source LIST                                | -                |      |     |
| -                                                                                                    | Renommer<br>Propriétés de l'objet  | F2<br>Alt+Entrée        | _   | Fichier d'informations com<br>Source GRAPH | pilation SCL     |      |     |
|                                                                                                    | Propriétés spécifiques de l'objet  |                         | •   | Source externe                             |                  |      |     |
| Ajoute une source externe au do                                                                                     | ssier Sources en cours.            |                         |     |                                            |                  |      | 11. |

Figure 6-14 Importer source externe

6.3 Programme utilisateur STEP 7

Dans la boîte de dialogue "Insérer une source externe", naviguez dans le fichier source GSSM331T1DE.AWL que vous avez téléchargé et enregistré sur votre disque dur.

| Insérer une     | source externe                                            |
|-----------------|-----------------------------------------------------------|
| Look in:        | 🗀 GHB 🗾 🗲 🖻 📸 🎫 -                                         |
| GSSM331         | LISP.AWL                                                  |
|                 |                                                           |
|                 | $\mathbf{X}$                                              |
|                 |                                                           |
|                 |                                                           |
| ,<br>File name: | GSSM331T1SP.AWL                                           |
|                 |                                                           |
| Files of type:  | Sources (*.awl;*.gr7;*.scl;*.inp;*.zg;*.sdg;*.sd 💌 Cancel |

Figure 6-15 Importer source externe

Cliquez sur "Ouvrir".

6.3 Programme utilisateur STEP 7

SIMATIC Manager - G5 SM331 F \_ 🗆 × Affichage Fichier Edition Insertion Système cible Outils Fenêtre ? 9 9 **9** - 7 器 🛲 뮉믱 DI产 X 🖻 🖻 < Aucun filtre > ñ 📴 GS SM331 F -- C:\Program Files\Siemens\Step7\s7proj\G5\_SM3\_1 🖃 🎒 GS SM331 F 😭 GSSM331T1SP E Station SIMATIC 300 🗄 -- 📓 CPU315-2DP(1) 🗄 🛐 Programme S7(1) 🛅 Sources 💼 Blocs Pour obtenir de l'aide, appuyez sur F1.

Le SIMATIC Manager a chargé la source. La fenêtre de droite affiche la source qui a été insérée.

Figure 6-16 Rangement du fichier source

Configuration avec SIMATIC Manager

6.3 Programme utilisateur STEP 7

#### Compilation du code source

Pour générer un programme STEP 7 exécutable, la source en langage LIST doit être compilée.

Dans le dossier Sources, double-cliquez sur la source GSSM331T1DE. L'éditeur de code source est appelé.

Vous pouvez voir le code source dans la fenêtre de l'éditeur de code source.

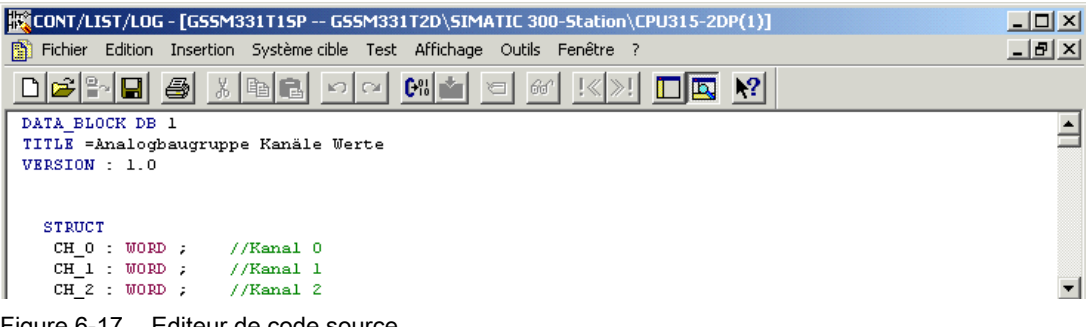

Figure 6-17 Editeur de code source

Après la lecture du code source, il faut lancer la compilation.

Actionnez la combinaison de touches Ctrl+K ou cliquez sur Fichier -> Compiler. La compilation est immédiatement lancée.

| KCONT/LIST/L      | DG - GSS     | M331T15P        |        |            |         |            |     |
|-------------------|--------------|-----------------|--------|------------|---------|------------|-----|
| Fichier Edition   | Insertion    | Système cible   | Test   | Affichage  | Outils  | Fenêtre ?  |     |
| Nouveau           |              |                 |        |            |         | Ctrl+N     |     |
| Ouvrir            |              |                 |        |            |         | Ctrl+O     |     |
| Ouvrir en ligne   |              |                 |        |            |         | Ctrl+F3    | -DX |
| Fermer            |              |                 |        |            |         | Ctrl+F4    |     |
| Enregistrer       |              |                 |        |            |         | Ctrl+S     |     |
| Enregistrer sou   | s            |                 |        |            |         |            |     |
| Propriétés        |              |                 |        |            |         |            |     |
| Vérifier et actua | aliser les a | ccès            |        |            |         |            |     |
| Vérifier la cohér | ence         |                 |        |            |         | Ctrl+Alt+k |     |
| Compiler          |              |                 |        |            |         | Ctrl+B     |     |
| Générer source    |              |                 |        |            |         | Ctrl+T     |     |
| Imprimer          |              |                 |        |            |         | Ctrl+P     |     |
| Aperçu avant in   | npression.   |                 |        |            |         |            |     |
| Mise en page      |              |                 |        |            |         |            |     |
| Configuration d   | e l'imprima  | nte             |        |            |         |            |     |
| 1 GS7-SM331\S     | IMATIC 30    | 0 Station\CPU3  | 15-2DF | ?(1)\\GSS№ | 4331719 | 5P         |     |
| 2 GSSM331T2D      | SIMATIC      | 300-Station\CPl | J315-2 | DP(1)\\GS  | SM331T  | 1SP        |     |
| 3 GSSM331T2D      | SIMATIC      | 300-Station\CPl | J315-2 | DP(1)\\OE  | 82-Off  |            |     |
| 4 SR315alt\CPL    | J315-2DP\    | CPU 315-2 DP\.  | \OB1-  | Off        |         |            |     |
| Quitter           |              |                 |        |            |         | Alt+F4     |     |
| END_DATA_BI       | LOCK         |                 |        |            |         |            | _   |
| DATA_BLOCK        | DB 2         |                 |        |            |         |            |     |
| TITLE =Mess       | sumform      | erwert (in      | mA)    |            |         |            |     |
| VERSION : .       | 1.0          |                 |        |            |         |            |     |
| STRUCT            |              |                 |        |            |         |            |     |
| SK_1 : 1          | REAL         |                 |        |            |         |            |     |
| SE 3 : 1          | REAL         |                 |        |            |         |            |     |
| END STRU          | ст :         |                 |        |            |         |            |     |
| Figure 6-18 Com   | pilation o   | le la source Ll | ST     |            |         |            |     |

6.3 Programme utilisateur STEP 7

En cas de message de défaut ou d'alarme, vérifiez votre source.

| CONT/LIST/LOG - [GS5M331T15P G5 SM331 F\Station SIMATIC 300\CPU315-2DP(1)]                                                                                                    | _ 🗆 🗙    |
|----------------------------------------------------------------------------------------------------|----------|
| B Fichier Edition Insertion Système cible Test Affichage Outils Fenêtre ?                                                                                                    | _ 8 ×    |
|                                                                                                    |          |
| DATA_BLOCK DB 1<br>TITLE =Analogbaugruppe Kanäle Werte<br>VERSION : 1.0                                                                                                    |          |
| STRUCT<br>CH_0 : WORD ; //Kanal 0<br>CH_1 : WORD ; //Kanal 1<br>CH_2 : WORD ; //Kanal 2<br>CH_3 : WORD ; //Kanal 3                                                                                                    | <b>v</b> |
| Compilation : GS SM331 F\Station SIMATIC 300\CPU315-2DP(1)\Programme S7(1)\Sources\GSSM331T1SP<br>E li 000103, co 018 : erreur de syntaxe dans 256.<br>E li 000103, co 021 : l'instruction nécessite des opérandes.<br>E li 000106, co 018 : erreur de syntaxe dans 258.<br>E li 000106, co 021 : l'instruction nécessite des onérandes.<br>I i 000106. co 021 : l'instruction nécessite des onérandes.<br>I : Erreurs & 2:lnfo & 3: Références croisées & 4: Informations opérandes & 5: Forçage & | €: Diac  |
| E li 000103, co 018 : erreur de syntaxe dans 256. Ins                                                                                                    | Mod //   |

Figure 6-19 Editeur de code source, messages après la compilation

Quittez l'éditeur de code source.

Après une compilation sans erreur du code source LIST, le dossier des blocs contient les blocs suivants:

| SIMATIC Manager - GS SM331 F                                                                                                    |          |
|----------------------------------------------------------------------------------------------------|----------|
| Fichier Edition Insertion Système cible Affichage Outils Fenêtre ?                                                                                                 |          |
| 🗅 😂 🔡 🛲 🔏 🖻 💼 🏜 😰 🗣 🏝 🎬 🏥 🔛 < Aucun filtre >                                                                                                    | <u> </u> |
| GS SM331 F C:\Program Files\Siemens\Step7\s7proj\GS_SM3_1         □ - □       GS SM331 F         □ - □       Station SIMATIC 300         □ - □       CPU315-2DP(1) |          |
| Programme S7(1)     Sources     Blocs                                                                                                    |          |
| Pour obtenir de l'aide, appuyez sur F1.                                                                                                    |          |

OB1, OB40, OB82, FC1, DB1 et DB2

Figure 6-20 Blocs générés

Configuration avec SIMATIC Manager

6.3 Programme utilisateur STEP 7

7

# Test du programme utilisateur

# 7.1 Chargement des données système et du programme utilisateur

### **Comment faire**

La préparation du matériel et du logiciel est à présent terminée. L'étape suivante consiste à charger les données système et le programme utilisateur sur l'automate. A cet effet procédez comme suit :

Chargement des données système et du programme utilisateur

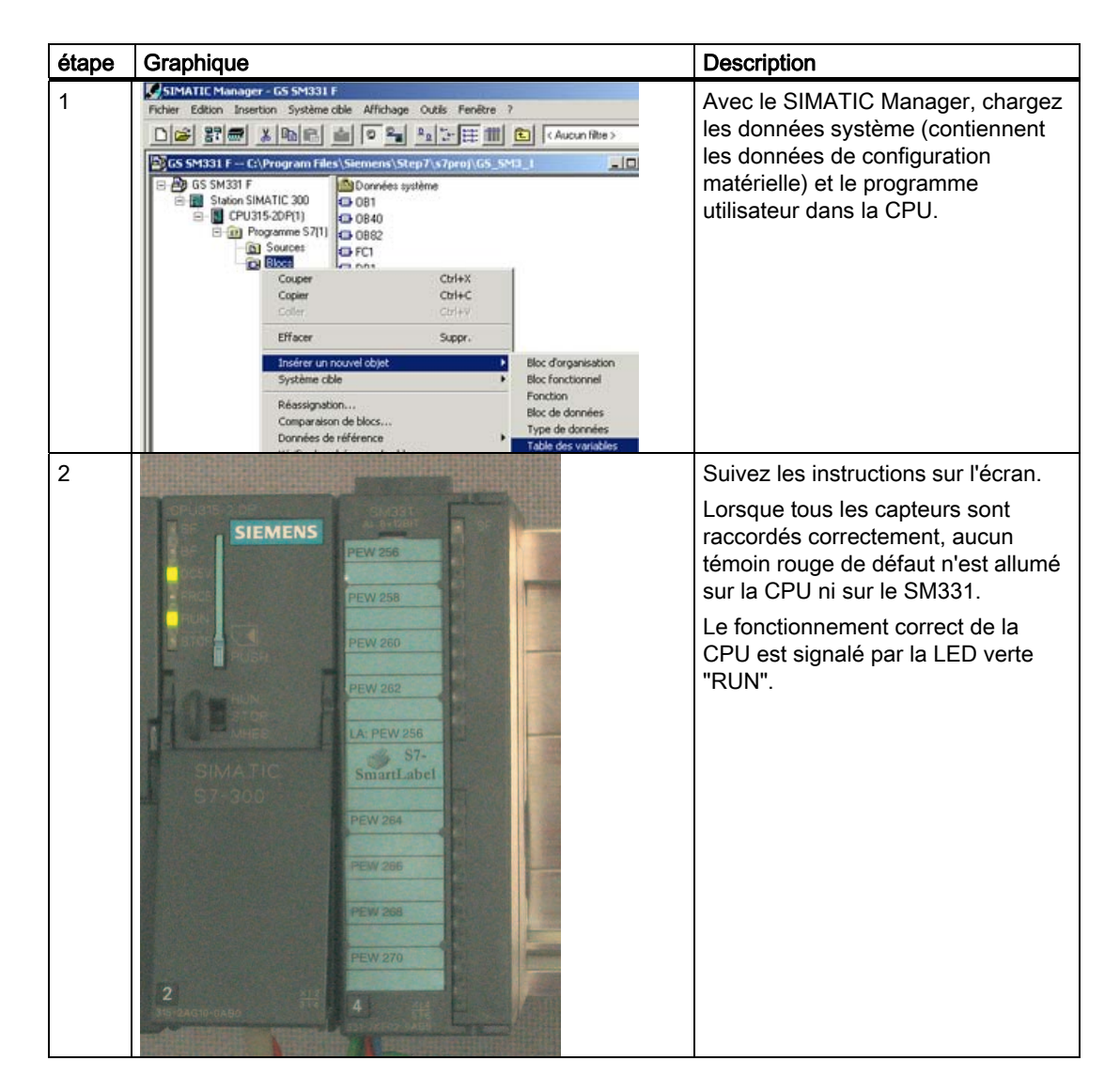

7.1 Chargement des données système et du programme utilisateur

### Smart Label

Nous avons créé la bande de repérage pour le module avec Siemens S7-SmartLabel (n° de référence : 2XV9 450-1SL01-0YX0).

Une bande de repérage est représentée en grandeur nature:

| PEW 256                                  |
|------------------------------------------|
|                                          |
| PEW 258                                  |
|                                          |
| PEW 260                                  |
|                                          |
| PEW 262                                  |
|                                          |
| LA: PEW 256                              |
| S7-                                      |
|                                          |
| SmartLabel                               |
| SmanLabel                                |
| PEW 264                                  |
| PEW 264                                  |
| PEW 264                                  |
| PEW 264                                  |
| PEW 264<br>PEW 266<br>PEW 268            |
| PEW 264<br>PEW 266<br>PEW 268            |
| PEW 266<br>PEW 266<br>PEW 268<br>PEW 270 |

Figure 7-1 S7-Smartlabel Bande de repérage pour le projet

# 7.2 Visualisation des valeurs des capteurs

### **Comment faire**

Pour visualiser les valeurs des capteurs, insérez la table de variables suivante dans le projet. A cet effet, appelez le menu contextuel dans le "dossier des blocs" dans lequel vous sélectionnerez :

Insérer un nouvel objet > Table de variables

| SIMATIC Manager                                                                                                    | - GS SM331                                                                    | F                                                                           |                     |
|----------------------------------------------------------------------------------------------------|-------------------------------------------------------------------------------|-----------------------------------------------------------------------------|---------------------|
| Fichier Edition Insert                                                                                                    | ion Système                                                                   | cible Affichage Outils Fenêtre                                              | ?                   |
|                                                                                                    | 6 B B                                                                         | 🏜 🖻 📲 🖭 📰 🛄                                                                 | < Aucun hitre >     |
| Getting Started S                                                                                                    | 7-SM331 0                                                                     | :\Siemens\Step7\S7prof\Gettin                                               | ~14 _ 🗆 🗙           |
| GS SM331 F<br>GS SM331 F<br>Station SIM<br>G- (1) CPU31<br>G- (1) CPU31<br>G- (1) | ATIC 300<br>5-2DP(1)<br>gramme S7(1)<br>Sources<br>Couper<br>Couper<br>Coller | Données système<br>OB1<br>OB40<br>OB82<br>FC1<br>Ctrl+X<br>Ctrl+C<br>Ctrl+V |                     |
|                                                                                                    | Insérer un no                                                                 | ouvel objet                                                                 | Bloc d'organisation |
| Système cible                                                                                                    |                                                                               | •                                                                           | Bloc fonctionnel    |
| Réassignation<br>Comparaison de blocs<br>Données de référence                                                                                                    |                                                                               | Bloc de données<br>Type de données                                          |                     |
| 1                                                                                                    |                                                                               | 10                                                                          | Table des variables |

Figure 7-2 insérer la table de variables

Et remplissez comme suit la table de variables nouvellement créée:

| -  | Opérande      | Format d'affichage | Valeur d'état                                                                                                    | Valeur de forçage |
|----|---------------|--------------------|----------------------------------------------------------------------------------------------------|-------------------|
| 1  | //Voie valeur |                    | omotene en erenene.                                                                                                    |                   |
| 2  | DB1.DBW       | 0 HEXA             | 1                                                                                                    |                   |
| 3  | DB1.DBW       | 2 HEXA             |                                                                                                    |                   |
| 4  | DB1.DBW       | 4 HEXA             |                                                                                                    |                   |
| 5  | DB1.DBW       | 6 HEXA             |                                                                                                    |                   |
| 6  | DB1.DBW       | B HEXA             |                                                                                                    |                   |
| 7  | DB1.DBW 1     | 0 HEXA             | Article States and Article States and Article State |                   |
| 8  | DB1.DBW 1     | 2 HEXA             |                                                                                                    |                   |
| 9  | DB1.DBW 1     | 4 HEXA             |                                                                                                    |                   |
| 10 |               |                    | 2                                                                                                    |                   |
| 11 | //Analog vale | eur (courant)      |                                                                                                    |                   |
| 12 | DB2.DBD 0     | VIRGULE_FLOTTAN    | TE                                                                                                    |                   |
| 13 | DB2.DBD 4     | VIRGULE_FLOTTAN    | TE                                                                                                    |                   |
| 14 | DB2.DBD 8     | VIRGULE_FLOTTAN    | TE                                                                                                    |                   |
| 15 | DB2.DBD 1     | 2 VIRGULE_FLOTTAN  | TE                                                                                                    |                   |
| 16 |               |                    |                                                                                                    |                   |
| 17 | //Status du p | rocess             |                                                                                                    |                   |
| 18 | M 200.0       | BOOLEEN            |                                                                                                    |                   |
| 19 | MW 100        | BIN                |                                                                                                    |                   |
| 20 |               |                    |                                                                                                    |                   |

(1) Dans cette zone vous pouvez observer les valeurs des voies

(2) Cette zone affiche les valeurs analogiques

(3) Dans cette zone vous pouvez observer et forcer les signaux d'état

Description des variables

| Variable   | Description                                      |
|------------|--------------------------------------------------|
| DB1.DBW 0  | Voie 0 Représentation de la valeur analogique    |
| DB1.DBW 2  | Voie 1 Représentation de la valeur analogique    |
| DB1.DBW 4  | Voie 2 Représentation de la valeur analogique    |
| DB1.DBW 6  | Voie 3 Représentation de la valeur analogique    |
| DB1.DBW 8  | Voie 4 Représentation de la valeur analogique    |
| DB1.DBW 10 | Voie 5 Représentation de la valeur analogique    |
| DB1.DBW 12 | Voie 6 Représentation de la valeur analogique    |
| DB1.DBW 14 | Voie 7 Représentation de la valeur analogique    |
| DB2.DBD 0  | Transmetteur1 courant (mA)                       |
| DB2.DBD 4  | Transmetteur2 courant (mA)                       |
| DB2.DBD 8  | Transmetteur3 courant (mA)                       |
| MW 100     | Alarme process Etat                              |
| MW 200.0   | Acquittement de l'alarme process                 |
| M101-0     | Voie 0, dépassement bas de la limite inférieure  |
| M101.1     | Voie 0, dépassement haut de la limite supérieure |
| M101.2     | Voie 2, dépassement bas de la limite inférieure  |
| M101.3     | Voie 0, dépassement haut de la limite supérieure |

## Observation de valeurs

Pour pouvoir observer des valeurs, connectez-vous en ligne avec l'automate en cliquant sur l'icône lunettes. A présent, vous pouvez observer les valeurs dans les blocs de données et les mémentos.

| Var - Control_Display                                                     |                 |  |  |  |
|---------------------------------------------------------------------------|-----------------|--|--|--|
| Table Edition Insertion Système cible Variable Affichage Outils Fenêtre ? |                 |  |  |  |
|                                                                           |                 |  |  |  |
|                                                                           |                 |  |  |  |
| Control_Display @G5 5M331 F\Station SIMATIC 300\CPU315-2DP(1) 💶 🛛 🗙       |                 |  |  |  |
| Cpérande Format d'affichage Valeur d'état Valeur de forçage               |                 |  |  |  |
| 1 //Voie valeur                                                           | 、<br>、          |  |  |  |
| 2 DB1.DBW 0 HEXA W#16#0000                                                | )               |  |  |  |
| 3 DB1.DBW 2 HEXA W#16#0000                                                |                 |  |  |  |
| 4 DB1.DBW 4 HEXA W#16#0E5D                                                |                 |  |  |  |
| 5 DB1.DBW 6 HEXA W#16#7FFF                                                |                 |  |  |  |
| 6 DB1.DBW 8 HEXA W#16#00DD                                                | $\geq \bigcirc$ |  |  |  |
| 7 DB1.DBW 10 HEXA W#16#7FFF                                               |                 |  |  |  |
| 8 DB1.DBW 12 HEXA W#16#0CAC                                               |                 |  |  |  |
| 9 DB1.DBW 14 HEXA W#16#7FFF                                               |                 |  |  |  |
|                                                                           | )               |  |  |  |
| 11 //Analog valeur (courant)                                              |                 |  |  |  |
| 12 DB2.DBD 0 VIRGULE_FLOTTANTE 0.0                                        | ]               |  |  |  |
| 13 DB2.DBD 4 VIRGULE_FLOTTANTE 367.7                                      |                 |  |  |  |
| 14 DB2.DBD 8 VIRGULE_FLOTTANTE 22.1                                       | ~Q              |  |  |  |
| 15 DB2.DBD 8 VIRGULE_FLOTTANTE 22.1                                       |                 |  |  |  |
| 16                                                                        | )               |  |  |  |
| 17 //Status du process                                                    |                 |  |  |  |
| 18 M 200.0 BOOLEEN false true                                             |                 |  |  |  |
| 19 MW 100 BIN 2#0000_0100_0000                                            | 73              |  |  |  |
| 20                                                                        | J               |  |  |  |
| GS SM331 F\Station SIMATIC 300\\Programme S7(1)                           |                 |  |  |  |

- (1) Valeur de la voie dans le format d'affichage HEX
- (2) Valeur analogique convertie
- (3) Information d'état
- Figure 7-3 Vue en ligne de la table des variables

#### Forçage de valeurs

Pour le forçage de l'acquittement du processus, écrivez dans la colonne "Valeur de forçage" la valeur voulue ("TRUE" ou "FALSE" selon que vous voulez activer ou désactiver l'acquittement) et cliquez sur l'icône portant la double flèche :

| Forçage des variables                                                     |                                                 |            |                    |                       |                   |                      |
|---------------------------------------------------------------------------|-------------------------------------------------|------------|--------------------|-----------------------|-------------------|----------------------|
| 🕍 🛛 🛨 🕹 🕹 🕹 🕹 🕹 🕹 🕹                                                       |                                                 |            |                    |                       |                   |                      |
| Table Edition Insertion Système cible Variable Affichage Outils Fenêtre ? |                                                 |            |                    |                       |                   |                      |
|                                                                           |                                                 |            |                    | -                     |                   |                      |
| 9/                                                                        | ¥ 🕐 🛍                                           | 1 <b>×</b> | r Kan              |                       |                   |                      |
|                                                                           | ontrol_Disp                                     | lay        | @GS SM331 F\Stati  | on SIMATIC 300\CPU315 | 5-2DP(1) □ ×      |                      |
|                                                                           | Opérande                                        |            | Format d'affichage | Valeur d'état         | Valeur de forçage |                      |
| 1                                                                         | //Voie vale                                     | ur         |                    |                       |                   |                      |
| 2                                                                         | DB1.DBW                                         | 0          | HEXA               | W#16#0000             |                   |                      |
| 3                                                                         | DB1.DBW                                         | 2          | HEXA               | W#16#0000             |                   |                      |
| 4                                                                         | DB1.DBW                                         | 4          | HEXA               | W#16#0E5D             |                   |                      |
| 5                                                                         | DB1.DBW                                         | 6          | HEXA               | W#16#7FFF             |                   |                      |
| 6                                                                         | DB1.DBW                                         | 8          | HEXA               | W#16#00DD             |                   | $ ( \cup$            |
| 7                                                                         | DB1.DBW                                         | 10         | HEXA               | W#16#7FFF             |                   |                      |
| 8                                                                         | DB1.DBW                                         | 12         | HEXA               | W#16#0CAC             |                   |                      |
| 9                                                                         | DB1.DBW                                         | 14         | HEXA               | W#16#7FFF             |                   |                      |
| 10                                                                        |                                                 |            |                    |                       |                   |                      |
| 11                                                                        | //Analog va                                     | aleu       | r (courant)        |                       |                   |                      |
| 12                                                                        | DB2.DBD                                         | 0          | VIRGULE_FLOTTANTE  | 0.0                   |                   |                      |
| 13                                                                        | DB2.DBD                                         | 4          | VIRGULE_FLOTTANTE  | 367.7                 |                   | $\Box \cup \bigcirc$ |
| 14                                                                        | DB2.DBD                                         | 8          | VIRGULE_FLOTTANTE  | 22.1                  |                   | 60                   |
| 15                                                                        | DB2.DBD                                         | 8          | VIRGULE_FLOTTANTE  | 22.1                  |                   | l J                  |
| 16                                                                        |                                                 |            |                    |                       |                   |                      |
| 17 //Status du process                                                    |                                                 |            |                    |                       |                   |                      |
| 18                                                                        | M 200.0                                         |            | BOOLEEN            | false                 | (true)            | > 3                  |
| 19                                                                        | MW 100                                          |            | BIN                | 2#0000_0100_0000_00   | 00                |                      |
|                                                                           |                                                 |            |                    |                       |                   |                      |
| GS SM3:                                                                   | GS SM331 F\Station SIMATIC 300\\Programme S7(1) |            |                    |                       |                   |                      |
| (1)                                                                       | Valeur                                          | de         | e la voie          |                       |                   |                      |
|                                                                           |                                                 |            |                    |                       |                   |                      |

- (2) Valeur analogique
- (3) Etat

#### Constatation lors de l'observation des valeurs

Lors de l'observation des valeurs, vous n'avez pas manqué de remarquer que les valeurs des voies ne correspondaient pas aux valeurs analogiques. La raison en est que le module analogique ne fournit que le format binaire "Mot" (16 bits). Les valeurs du module analogique doivent par conséquent être converties.

7.3 Représentation des valeurs analogiques

# 7.3 Représentation des valeurs analogiques

### **Comment faire**

Les valeurs analogiques ne peuvent être traitées par la CPU que sous forme binaire. Les modules d'entrées analogiques convertissent le signal analogique du processus en une valeur numérique (mot de 16 bits).

Il faut considérer cinq domaines pour la conversion de la valeur numérique en une valeur analogique:

Représentation de la valeur analogique dans l'étendue de mesure 4...20 mA

| Valeur<br>hexadécimale | l'étendue de<br>mesure | Commentaire      | Signification                                                                                                    |  |
|------------------------|------------------------|------------------|----------------------------------------------------------------------------------------------------|--|
| 7FFF                   | 22,96 mA               | Débordement haut | Au-dessus de la valeur hexa 16# 7FOO, la                                                                             |  |
| 7F00                   |                        |                  | valeur lue du capteur se situe en dehors de<br>l'étendue de mesure paramétrée et n'est<br>plus valable.              |  |
| 7EFF                   | 22,81 mA               | Dépassement haut | Ce domaine est une bande de tolérance                                                                                |  |
| 6C01                   |                        |                  | précédant le débordement haut. Mais dans<br>cette plage de l'étendue de mesure, la<br>résolution n'est plus optimale |  |
| 6C00                   | 20 mA                  | Plage nominale   | Domaine normal pour l'acquisition des                                                                                |  |
| 5100                   | 15 mA                  |                  | valeurs de mesure. La résolution est                                                                                 |  |
| 1                      | 4 mA + 578,7<br>nA     |                  | optimale dans ce domaine.                                                                                            |  |
| 0                      | 4 mA                   |                  |                                                                                                    |  |
| FFFF                   |                        | Dépassement bas  | Domaine équivalent au dépassement haut mais seulement pour les petites valeurs.                                      |  |
| ED00                   | 1,185 mA               |                  |                                                                                                    |  |
| ECFF                   |                        | Débordement bas  | Au-dessus de la valeur hexa 16# ECFF, la                                                                             |  |
| 8000                   |                        |                  | valeur lue du capteur se situe en dehors de<br>l'étendue de mesure paramétrée et n'est<br>plus valable.              |  |

Il est donc nécessaire de convertir la représentation des valeurs binaires pour pouvoir afficher les valeurs de processus analogiques. Dans notre exemple de programme, nous affichons des mA. Ceci s'obtient par une conversion de la représentation de la valeur analogique en mA dans une fonction programmable (FC1).

#### Remarque

Dans notre exemple, nous observons les valeurs à la sortie du transmetteur.

Vous pouvez maintenant brancher un ampèremètre et comparer les valeurs affichées sur l'instrument avec celles dans la représentation analogique. Vous verrez que ces valeurs sont identiques. Test du programme utilisateur

7.3 Représentation des valeurs analogiques

# Alarme de diagnostic

# 8.1 Lire les informations de diagnostic depuis la console PG

### Vue d'ensemble

Les alarmes de diagnostic permettent de réagir dans le programme utilisateur à des défauts au niveau du matériel.

Les modules doivent être diagnosticables pour pouvoir émettre des alarmes de diagnostic.

Vous programmerez dans l'OB82 la réaction à des alarmes de diagnostic.

#### Affichage

Le module d'entrées analogiques SM331 Al8x12 bit est diagnosticable.

La présence d'une alarme de diagnostic est signalée sur le module SM331 et sur la CPU par l'allumage de la LED rouge "SF".

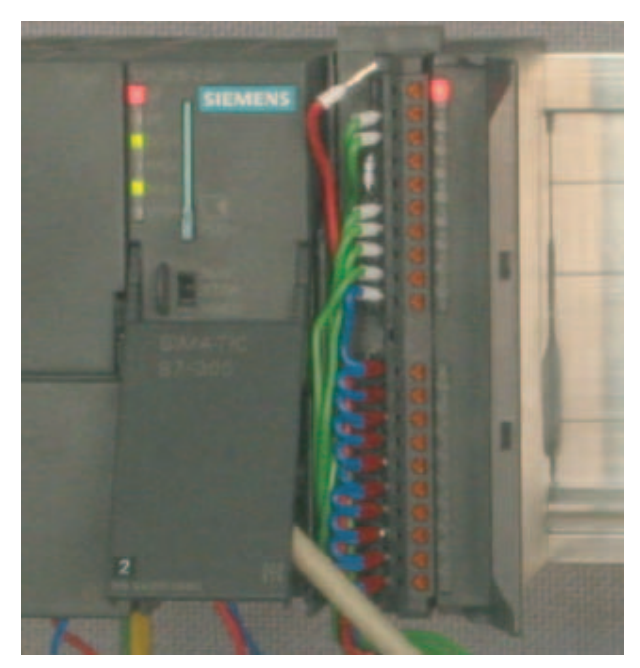

Figure 8-1 Défaut matériel

8.1 Lire les informations de diagnostic depuis la console PG

La cause du défaut peut être déterminée "en ligne" en interrogeant l'état du module.

Pour voir "en ligne" l'état du module, procédez de la façon suivante :

Dans HW Config, sélectionnez le SM331 et dans le menu "Système cible > Etat du module" lancez le diagnostic du matériel.

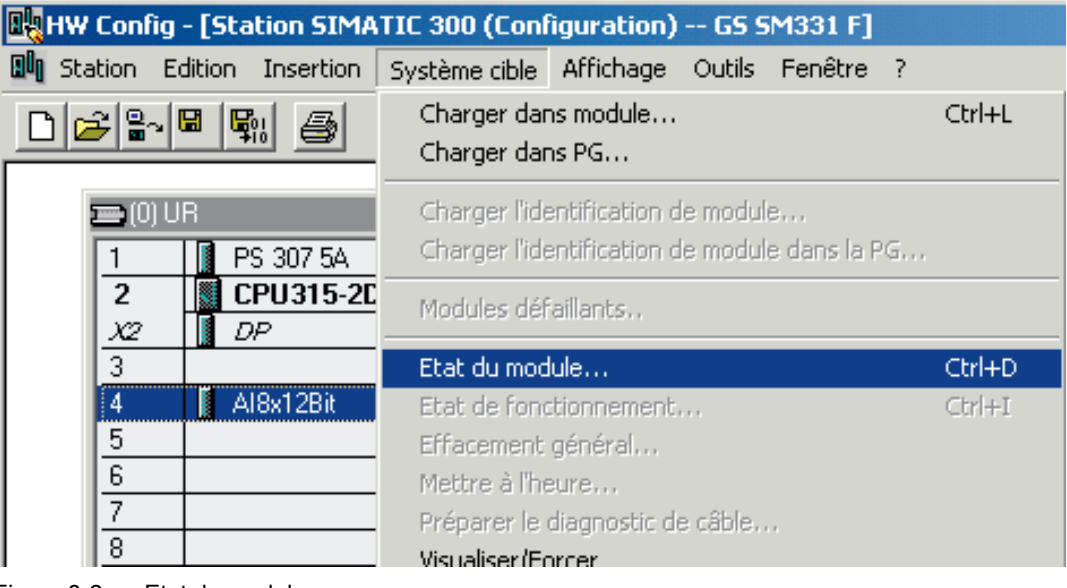

Figure 8-2 Etat du module

# 8.2 Message de diagnostic général

## Onglet Alarme de diagnostic

Vous trouverez dans l'onglet Alarme de diagnostic l'information concernant le défaut signalé. Les alarmes ne sont pas spécifiques à une voie mais concernent l'ensemble du module.

| 🚺 Etat du module - AI8x12Bit                                                           |                                                                                                    |                           |           |  |  |
|----------------------------------------------------------------------------------------|----------------------------------------------------------------------------------------------------|---------------------------|-----------|--|--|
| Chemin d'accès :<br>Etat :                                                             | GS SM331 F\Station SIMATIC 300                                                                                                    | Etat fonctionnement CPU : | () MARCHE |  |  |
| Général Alarme<br>Diagnostic stan<br>Absence de te<br>Defailiance du<br>Erreur externe | Général     Alarme de diagnostic       Diagnostic standard :       Absence de tension auxiliaire externe       Defailiance du module       Erreur externe |                           |           |  |  |
| Diagnostic pour                                                                        | r chaque voie (No de voie 0max.) :                                                                                                    |                           |           |  |  |
|                                                                                        |                                                                                                    |                           |           |  |  |
| Aide sur ligne de diagnostic sélect. : Afficher                                        |                                                                                                    |                           |           |  |  |
| Fermer                                                                                 | Actualiser Imprimer                                                                                                    |                           | Aide      |  |  |

Figure 8-3 Diagnostic du SM331

8.3 Messages de diagnostic spécifiques aux voies

# 8.3 Messages de diagnostic spécifiques aux voies

## 8.3.1 Types de messages de diagnostic spécifiques aux voies

Il existe cinq messages de diagnostic spécifiques aux voies :

- Erreur de configuration / paramétrage
- Erreur de phase
- Rupture de fil
- Débordement bas
- Débordement haut

#### Remarque

Nous ne montrons ici que le diagnostic spécifique aux voies pour les types de mesure transmetteur de courant 2 fils ou 4 fils. Pour les autres types de mesure, le comportement est analogue, mais n'est pas décrit ici.

#### 8.3.2 Erreur de configuration / paramétrage

#### Signification

La position des adaptateurs de plage de mesure ne coïncide pas avec le type de mesure paramétré dans la configuration matérielle.

## 8.3.3 Défaut de mode commun

### Signification

La différence de potentiel U<sub>cm</sub> entre les entrées (M-) et le potentiel de référence du circuit de mesure (M<sub>ana</sub>) est trop élevée.

Dans notre exemple, ce défaut ne peut pas se présenter, étant donné que dans le cas d'un transmetteur 2 fils, le M<sub>ana</sub> est relié à M (pas de séparation galvanique).

## 8.3.4 Rupture de fil

#### Signification

Lorsque l'on a paramétré la surveillance de rupture de fil, ce contrôle, dans le cas de transmetteurs de courant, ne porte pas directement sur la détection réelle d'une rupture de fil, mais le diagnostic réagit au dépassement bas d'une valeur limite de courant.

Dans le cas d'un transmetteur 4...20 mA, le dépassement bas de la valeur de courant de 3,6 mA donne lieu au message "Entrée analogique rupture de fil" dans le diagnostic du module.

| Totan de mediale Attivitation                                                                                                    | Control Deploy         electronyMatroal54.541221         Matrix No.                                                                                                    |
|----------------------------------------------------------------------------------------------------|----------------------------------------------------------------------------------------------------|
| Designation of a state of the state of the s | Contract Internet Section Lange new Longe of Section                                                                                                    |
| Dingsonde pau chaque seis (No de seis () mas (<br>Na de sua<br>Voie 1 : Entre sensetyppermetter de la                                                                                                    | Image         Image         Image           2         591 DRW / E HEXA         V/#1580000           1         791 DRW / E HEXA         V/#1580000           1         591 DRW / E HEXA         V/#1580000           1         591 DRW / E HEXA         V/#1580000           2         591 DRW / E HEXA         V/#1580000           3         591 DRW / E HEXA         V/#1580000           4         591 DRW / E HEXA         V/#1580000           5         591 DRW / E HEXA         V/#1580000           6         591 DRW / 10 HEXA         V/#1580000           7         591 DRW / 10 HEXA         V/#1580000           8         591 DRW / 10 HEXA         V/#1580000           9         591 DRW / 10 HEXA         V/#1580000           9         591 DRW / 10 HEXA         V/#15800000           9         591 DRW / 10 HEXA         V/#158000000000000000000000000000000000000 |
| Hide wil fight de disgnolito velect:                                                                                                    | 18         (Nonlog value (count))           11         (Nonlog value (count))           12         042000         0           13         052060         4           14         052060         4           15         052060         4           16         052060         4           17         052060         4           18         052060         4           19         052060         4           10         25         1071741F         14           18         //Sigliar do pocean         10                                                                                                    |

Figure 8-4 A gauche : message de diagnostic pour rupture de fil / A droite : Table des variables

La représentation de la valeur analogique passe immédiatement dans le domaine de débordement bas (HEX 8000) bien que le courant mesuré soit encore largement supérieur aux 1,1185 mA.

Le passage en dessous de 3,6 mA n'est possible que si le paramètre Surveillance de rupture de fil est désactivé.

## 8.3.5 Débordement bas

#### Signification

Le débordement bas n'est déclenché que lorsque le diagnostic de rupture de fil est désactivé et que le courant est inférieur à 1,185 mA.

8.3 Messages de diagnostic spécifiques aux voies

### 8.3.6 Débordement haut

#### Signification

Lorsque le courant monte au-delà de 22,81 mA, le message de débordement haut avec le texte "Entrée analogique Etendue de mesure / limite supérieure dépassée" est affiché.

La représentation de la valeur analogique (HEX 7FFF) est représentée dans le domaine de débordement haut.

| C Ital Accounts All Links                                                                                                    | • N THE COURT OF A DESCRIPTION OF A DESCRIPTION OF A DESC |
|----------------------------------------------------------------------------------------------------|----------------------------------------------------------------------------------------------------|
| Chemin discoles - Renting States ST-SH4201 States - Stat (problemation) CPU                                                                                                    | Table Edition Insertion Système.cble Variable Afflithage Quois Ferêtre     Table Edition Insertion Système.cble Variable Afflithage Quois Ferêtre                                                                                                    |
| Gereus Alame de dogrado                                                                                                    |                                                                                                    |
| Designed to white                                                                                                    | · · · · · · · · · · · · · · · · · · ·                                                                                                    |
| Para de com                                                                                                    | 🖆 uperande i Honvac diamichage i Vaeur destri Vaeur de torpage 🔺                                                                                                    |
| A REAL PROPERTY AND A REAL PROPERTY AND A REAL | 2 DB1DEW I HEVA                                                                                                    |
|                                                                                                    | T DATORN T HEVE WEREAR                                                                                                    |
|                                                                                                    | T DITORY 4 IEW WEIGHTE                                                                                                    |
| Description of the second second seco | BILLEW   PEX WESE/H                                                                                                    |
| The design of the production of the country                                                                                                    | 7 DB1.DBW 10 HEXA W#16#7FFF                                                                                                    |
| Voie 0 Estate anáciose bloce de nexure / valeur linite subliceure depasate                                                                                                    | a DB1.DBW 12 HEVA W#16#7FFF                                                                                                    |
|                                                                                                    | a parcew 14 Mpox Marcenter                                                                                                    |
|                                                                                                    | 11 //Analog valeur (cox an/)                                                                                                    |
|                                                                                                    | 12 DB2DED 0 VIFBULE_FLOTTANTE 22:96238                                                                                                    |
|                                                                                                    | TE DE2DED 4 VEGULE_FLUITANTE TLEISES                                                                                                    |
| Acte nu ligne de diegrande reliect :Allectue                                                                                                    | 14 DB2DED 8 VIPGULE_FLDTTANTE 14.65278                                                                                                    |
| en later later l                                                                                                    | 16. //Statur du process                                                                                                    |
| Pare Aduatio Realing                                                                                                    | ear Getting Started S7-SHG31LStation SIMATIC 3000, Unogramme S7( 🔅 🌒 🕸                                                                                                    |

Figure 8-5 A gauche : message de diagnostic dans domaine de débordement haut / A droite : Table des variables

#### Remarque

La représentation de la valeur analogique des voies désactivées est également HEX 7FFF.

# Alarme de processus

# 9.1 Alarme de processus

#### Vue d'ensemble

Le SM331 Al8x12Bit présente la particularité de pouvoir déclencher des alarmes process. Deux voies (0 et 2) peuvent être configurées en conséquence.

Les alarmes process appellent systématiquement un bloc d'organisation d'alarme de la CPU. Dans notre exemple, il s'agit de l'OB40.

Les valeurs limites pour les alarmes process doivent être définies en mA pour des transmetteurs de courant en mA.

#### Exemple:

Vous avez raccordé sur la voie 0 un capteur de pression à un transmetteur 4...20 mA. Dans ce cas, il faut entrer les valeurs limites en mA et non en Pascal (Pa).

### Valeurs seuil

Pour pouvoir déclencher une alarme process, les valeurs limites doivent se situer dans le domaine nominal pour le type de mesure considéré.

#### Exemple :

Si la rupture de fil a été activée (3,6 mA) et que vous avez entré 3,5 mA comme limite inférieure, ces réglages sont certes acceptés par le système, mais l'alarme process ne sera jamais déclenchée, car l'alarme de diagnostic sera toujours activée auparavant.

Dans notre exemple nous avons configuré les deux voies (capteurs 1et 2) avec les valeurs limites suivantes.

- limite inférieure : 6 mA
- limite supérieure : 18 mA

9.1 Alarme de processus

#### Définir les fonctions

L'OB40 est appelé à l'apparition d'une alarme process. Vous pouvez définir dans le programme utilisateur de l'OB40 la réaction du système d'automatisation à l'alarme process.

Dans le programme utilisateur de l'exemple, on a programmé dans l'OB40 la lecture de la cause de l'alarme process. Celle-ci se trouve dans la structure de variable temporaire OB40\_POINT\_ADDR (octets locaux 8 à 11).

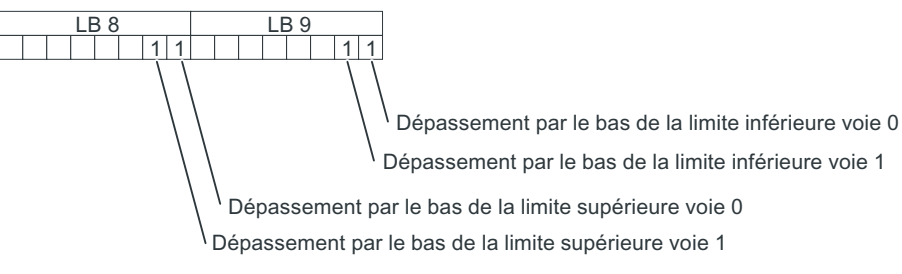

Figure 9-1 Information de déclenchement de l'OB40: quel événement a déclenché une alarme process pour raison de dépassement de seuil

Dans l'OB40 cité en exemple, seules les variables de données locales LD8 et LD9 sont transférées dans un mot de mémentos (MW100). Le mot de mémentos est affiché dans la table de variables existante. Pour acquitter le mot de mémentos dans l'OB1, mettre à 1 le mémento M200.0 ou donner au mémento la valeur "TRUE" dans la table des variables.

Si vous utilisez un calibrateur pour alimenter la voie 0 avec un courant de 5,71 mA, vous obtenez dans le MW100 dans la table des variables la valeur HEX 0001. Cela signifie que l'OB40 a été appelé et qu'il s'est produit dans la voie 0 un dépassement bas de la limite inférieure (6 mA).

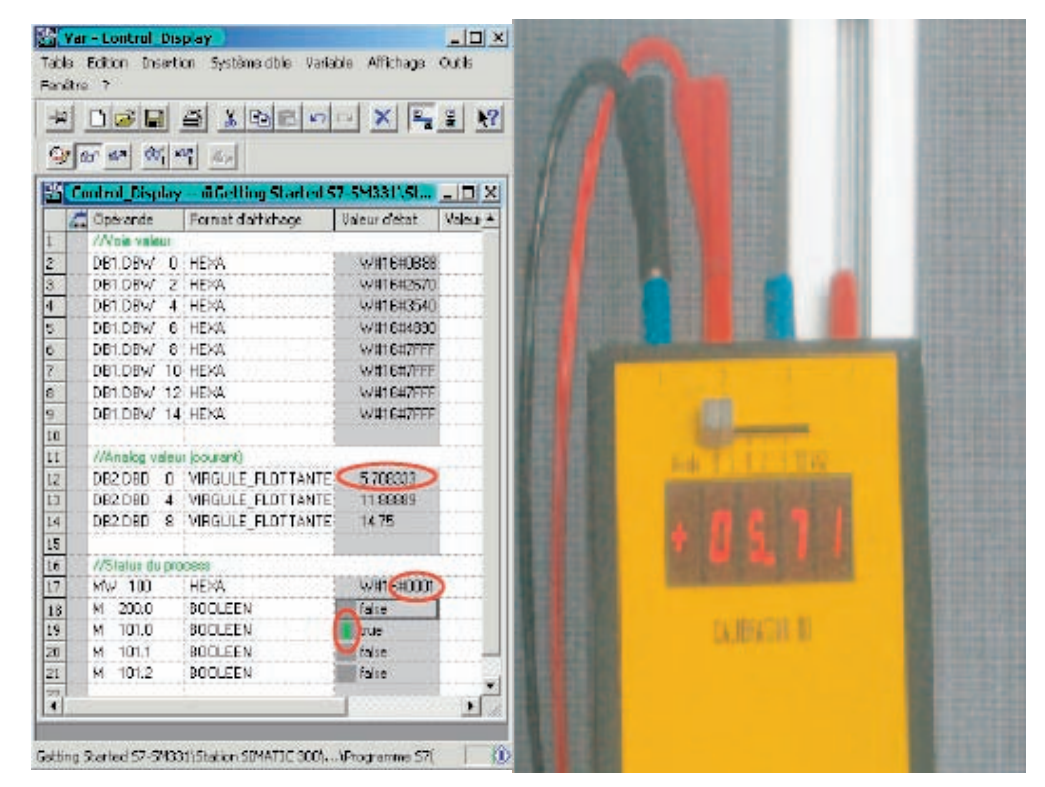

Figure 9-2 Alarme de processus : Voie 0, dépassement bas de la limite inférieure

Alarme de processus

9.1 Alarme de processus

# **Pièces** jointes

## A.1 Source du programme utilisateur

#### Code source LIST

Vous trouverez dans ce chapitre le listing du code source du programme utilisateur pour notre exemple.

Vous pouvez aussi télécharger directement le code source sous forme de fichier LIST à partir du site HTML depuis lequel vous avez déjà téléchargé ce manuel Mise en route.

```
DATA BLOCK DB 1
TITLE = Module analogique Valeurs des voies
VERSION : 1.0
   STRUCT
        CH_0 : WORD; // Voie 0
        CH<sup>-1</sup>: WORD; // Voie 1
        CH_2 : WORD; // Voie 2
       CH_3 : WORD; // Voie 3
CH_4 : WORD; // Voie 4
        CH_5 : WORD; // Voie 5
        CH<sup>6</sup> : WORD; // Voie 6
       CH_7 : WORD; // Voie 7
   END STRUCT ;
BEGIN
        CH 0:= W#16#0;
       CH_1:= W#16#0;
CH_2:= W#16#0;
CH_3:= W#16#0;
       CH 4:= W#16#0;
        CH 5:= W#16#0;
       CH_6:= W#16#0;
       CH_7:= W#16#0;
END_DATA_BLOCK
DATA BLOCK DB 2
TITLE : Valeurs des transmetteurs (en mA)
VERSION : 1.0
   STRUCT
                               //Capteur 1 Valeur courant (mA)
//Capteur 2 Valeur courant (mA)
       SE 1 : REAL;
       SE 2 : REAL;
       SE 3 : REAL;
                                 //Capteur 3 Valeur courant (mA)
   END STRUCT ;
```

Pièces jointes

A.1 Source du programme utilisateur

BEGIN .SE 1 := 0.000000e+000;  $SE_{2} := 0.000000e+000;$ SE 3 := 0.000000e+000; END\_DATA\_BLOCK FUNCTION FC 1 : VOID TITLE = Conversion de valeurs brutes d'une voie en mA VERSION : 1.0 VAR INPUT // Représentation analogique Raw : WORD; END VAR VAR\_OUTPUT Current : REAL; // Courant en mA END VAR VAR TEMP TDoubleInt : DINT; TInt : INT; END VAR BEGIN NETWORK TITLE= Conversion de valeurs brutes en mA L #Raw; T #TInt; // Seuls des entiers longs sont convertibles en REAL #TInt; T. ITD #TDoubleInt : Т L #TDoubleInt : 11 Valeur HEXA DTR ; // Current = \_\_\_\_\_ Т #Current; 11 1728 1.728000e+003; 11 ! / L /R 11 1 / Т #Current; 11 ! / // -----+----+----/-// 20 4 4.000000e+000; // Correction d'offset L +R ; Т #Current; END FUNCTION ORGANIZATION BLOCK OB 1 TITLE = "Main Program Sweep (Cycle)"

VERSION : 1.0
#### A.1 Source du programme utilisateur

VAR TEMP OB1 EV CLASS : BYTE; //bits 0-3 = 1 (Coming event), Bits 4-7 = 1 (Event class 1) OB1 SCAN 1 : BYTE; //1 (Cold restart scan 1 de OB 1), 3 (scan 2-n de OB 1) //Priority of OB Execution OB1\_PRIORITY : BYTE; OB1 OB NUMBR : BYTE; //1 (Organization block 1, OB1) OB1 RESERVED\_1 : BYTE; //Reserved for system OB1 RESERVED 2 : BYTE; //Reserved for system OB1 PREV CYCLE : INT; //Cycle time of previous OB1 scan (milliseconds) //Minimum cycle time of OB1 (milliseconds) OB1\_MIN\_CYCLE : INT; OB1\_MAX\_CYCLE : INT; //Maximum cycle time of OB1 (milliseconds) OB1\_DATE\_TIME : DATE\_AND\_TIME; //Date and time OB1 started END VAR BEGIN NETWORK TITLE =Lecture des voies //Les valeurs de voies (0 à 7) sont chargées et mémorisées dans le DB1 (valeurs de voie) PEW 256; // Voie 0 T. Т DB1.DBW 0; PEW 258; // Voie 1 L Т DB1.DBW 2; Τ. PEW 260; // Voie 2 Т DB1.DBW 4; L PEW 262; // Voie 3 Т DB1.DBW 6; // Voie 4 L PEW 264; т DB1.DBW 8; L PEW 266; // Voie 5 DB1.DBW 10; т // Voie 6 PEW 268; L DB1.DBW 12; т  $\mathbf{L}$ PEW 270; // Voie 7 т DB1.DBW 14;

A.1 Source du programme utilisateur

```
NETWORK
TITLE =Conversion
//Conversion des valeurs de voies brutes en valeurs de courant (mA)
           CALL FC
                      1 (
                 Raw
                                                             := DB1.DBW 0,
                                                              := DB2.DBD 0);
                 Current
           CALL FC
                              1 (
                                                             := DB1.DBW 4,
                 Raw
                 Current
                                                             := DB2.DBD 4);
                              1 (
           CALL FC
                                                             := DB1.DBW 6,
                 Raw
                 Current
                                                              := DB2.DBD 8);
NETWORK
TITLE =Remettre à zéro l'alarme process
//Malgré l'acquittement hardware de l'alarme process par OB40 lorsqu'il a été quitté
// il faut remettre à zéro manuellement le mot d'alarme process
              U
                              М
                                         200.0;
                              lbl0;
              SPBN
              L
                              MW
                                         100;
              SSI
                              4;
              Т
                              MW
                                         100;
              lbl0: NOP
                              0;
NETWORK
TITLE =The End
              BE ;
END ORGANIZATION BLOCK
ORGANIZATION BLOCK OB 40
TITLE = "Hardware Interrupt"
//Exploitation de OB40_POINT ADDR (L8 à L11)
11
//L8 Seuil supérieur dépassé
//L9 Seuil inférieur dépassé
VERSION : 1.0
VAR TEMP
   OB40 EV CLASS : BYTE;
                                      //bits 0-3 = 1 (Coming event),
                                     Bits 4-7 = 1 (Event class 1)
   OB40 STRT INF : BYTE;
                                     //16#41 (OB 40 has started)
   OB40_PRIORITY : BYTE;
OB40_OB_NUMBR : BYTE;
                                     //Priority of OB Execution
                                     //40 (Organization block 40, OB40)
   OB40 RESERVED 1 : BYTE;
                                     //Reserved for system
   OB40 IO FLAG : BYTE;
                                     //16#54 (input module), 16#55 (output module)
   OB40 MDL ADDR : WORD;
                                     //Base address of module initiating interrupt
   OB40_POINT_ADDR : DWORD; //Interrupt status of the module
OB40_DATE_TIME : DATE_AND_TIME; //Date and time OB1 started
```

A.1 Source du programme utilisateur

END\_VAR BEGIN NETWORK TITLE =Capteur 1 (voie 0): limite inférieure U 9.0; // Voie 0 limite inférieure L SPBNB L001; L W#16#1; MW L 100; OW ; Т MW 100; L001: NOP 0; NETWORK TITLE =Capteur 1 (voie 0): Limite supérieure U L 8.0; // Voie 0 limite supérieure SPBNB L002; W#16#2; L L MW 100; OW ; т 100; MW L002: NOP 0; NETWORK TITLE =Capteur 2 (voie 2): limite inférieure // Voie 2 limite inférieure U 9.2; L SPBNB L003; W#16#4; L L MW 100; OW ; Т 100; MW L003: NOP 0; NETWORK TITLE =Capteur 2 (voie 2): Limite supérieure U L 8.2; // Voie 2 limite supérieure L004; SPBNB L W#16#8; L MW 100; OW ; Т 100; MW L004: NOP 0;

SM331; Al 8x12 Bit 1ère partie Mise en route: 4 -20mA Mise en route, 05/2008, A5E00253411-04

A.1 Source du programme utilisateur

| NETWORK          |                                                                                         |            |            |           |                   |
|------------------|-----------------------------------------------------------------------------------------|------------|------------|-----------|-------------------|
| TITLE =Capteur 3 | 8 (voie 3                                                                               | 3): limite | inférieure | e         |                   |
| // Uniquement po | our démon                                                                               | nstration. | La voie 3  | n'est pas | interruptive      |
|                  | U                                                                                       | L          | 9.3;       | // Voie 3 | limite inférieure |
|                  | SPBNB                                                                                   | L005;      |            |           |                   |
|                  | L                                                                                       | W#16#10;   |            |           |                   |
|                  | L                                                                                       | MM         | 100;       |           |                   |
|                  | OW                                                                                      | ;          |            |           |                   |
|                  | Т                                                                                       | MM         | 100;       |           |                   |
| L005:            | NOP                                                                                     | 0;         |            |           |                   |
|                  |                                                                                         |            |            |           |                   |
| NETWORK          |                                                                                         |            |            |           |                   |
| TITLE =Capteur 3 | 8 (voie 3                                                                               | 3): Limite | supérieure | e         |                   |
| // Uniquement po | r 3 (voie 3): Limite supérieure<br>pour démonstration. La voie 3 n'est pas interruptive |            |            |           |                   |
|                  | U                                                                                       | L          | 8.3;       | // Voie 3 | limite supérieure |
|                  | SPBNB                                                                                   | L006;      |            |           |                   |
|                  | L                                                                                       | W#16#20;   |            |           |                   |
|                  | L                                                                                       | MW         | 100;       |           |                   |
|                  | OW                                                                                      | ;          |            |           |                   |
|                  | Т                                                                                       | MW         | 100;       |           |                   |
| L006:            | NOP                                                                                     | 0;         |            |           |                   |

END\_ORGANIZATION\_BLOCK

# Index

### Α

Acquittement du processus, 58 Adaptateur de plage de mesure, 38 Adaptateurs de plage de mesure Positionnement, 17 Positions, 16 Adresses de la station Sélection, 41 Ajouter Composants SIMATIC, 34 Alarme de processus Valeurs seuil, 67 Alarme de processus, 38, 67 Alimentation externe Sélection, 34 Appel Configuration matérielle, 33 Paramétrage, 36 Assistant ", 27 Attribuer Nom du projet, 31

## В

Bandes de repérage pour les modules, 54 Blocs d'organisation Sélection, 30

## С

Câblage alimentation et CPU, 20 Connecteur frontal du SM331, 25 Erreurs, 26 Module analogique, 22, 23 Tester, 26 Catalogue du matériel ouvrir, 34 Chargement Chargement des données système et du programme utilisateur sur l'automate, 53 Configuration matérielle, 40 code source Programme utilisateur, 71 Téléchargement, 71 traduire, 48 Code source LIST, 71 Composants SM331, 14 Configuration Avec SIMATIC Manager, 27 Configuration matérielle, 33 CPU 315-2DP, 27 Configuration matérielle Appel, 33 charger, 40 configuration, 33 Terminer, 38 Connecter La CPU à la console de programmation, 39 Connecteur de bus enficher, 12 Connecteur frontal Montage, 18 Connecteur frontal du SM331 Câblage, 25 CPU câblage de l'alimentation, 20 lancer, 42 Montage, 12 relier à la console de programmation, 39 Sélection, 29 CPU 315-2DP Configuration, 27 Création Programme utilisateur, 44 Projet STEP 7, 27

### D

Débordement bas, 65 Débordement haut, 66 Défaut de mode commun, 64 Définition programme utilisateur de base, 30 Description des variables, 56 Déterminer fonctions en cas d'alarme process, 68 données système et programme utilisateur chargement sur l'automate, 53

### Ε

Editeur de code source, 48 Effacement général, 39 enficher Connecteur de bus, 12 Enregistrer Module analogique, 35 Erreur de configuration / paramétrage, 64 Erreur matérielle trouver, 62 Erreurs Câblage, 26

### F

Fichier source importation, 45 Téléchargement, 44 Forçage Valeurs, 58 Fourniture Module SM331, 14 Fréquence perturbatrice, 38 Fréquence réseau, 38

### G

Groupe de voies inutilisé, 25

#### I

Importation Fichier source, 45 Informations de diagnostic lire depuis la console PG, 61 Installation Montage, 11

#### L

la conversion valeur numérique en une valeur analogique, 59 la diagnosticabilité, 25 lancer CPU, 42 Lancer SIMATIC Manager, 27 Langue du projet LIST, 30 Lecture Informations de diagnostic depuis la console PG, 61 LED, 26 rouge, 61 verte, 42 LIST, 30

#### М

Matériel et logiciel pour modules analogiques, 7 Message de diagnostic Général, 63 spécifiques aux voies, 64 Micro Memory Card Effacer, 39 Mise sous tension, 39 Module analogique câblage, 22 Câblage, 23 Matériel et logiciel nécessaires, 7 Montage, 13 Paramétrer, 36 Propriétés, 15 sélectionner, 35 Module d'alimentation câblage de la CPU, 20 Montage, 12 Vissage, 12 Module SM331 Fourniture, 14 Montage Connecteur frontal, 18 CPU, 12 Installation, 11 Module analogique, 13 Module d'alimentation, 12 SM331, 18

#### Ν

Nom du projet Attribuer, 31

### 0

OB82, 44

SM331; Al 8x12 Bit 1ère partie Mise en route: 4 -20mA Mise en route, 05/2008, A5E00253411-04

### Ρ

Paramétrage Appel, 36 Module analogique, 36 Paramètre Régler, 36 Positionnement Adaptateurs de plage de mesure, 17 Positions Adaptateurs de plage de mesure, 16 principe de câblage transmetteurs de courant, 22 transmetteurs de courant 2 fils, 22 transmetteurs de courant 4 fils, 23 Profilé-support Vissage, 12 Programme utilisateur code source, 71 Création, 44 Structure, 43 Tester, 53 programme utilisateur de base Définition, 30 Programme utilisateur STEP 7, 43 Tâches, 43 Projet STEP 7 Création, 27 Propriétés Module analogique, 15

### R

Raccordement Transmetteur, 16 Réglages Tester, 39 Régler Paramètre, 36 Réjection des fréquences perturbatrices, 38 Remplir Table des variables, 56 Représentation des valeurs analogiques, 59 dans l'étendue de mesure 4...20 mA, 59 Résolution, 38 Rupture de fil, 65

## S

Sélection Adresses de la station, 41 Blocs d'organisation, 30 CPU, 29 Module d'alimentation, 34 Signaler Erreurs, 63 Signalisation des défauts, 63 SIMATIC ajouter composants, 34 SIMATIC Manager, 27 Configuration matérielle, 33 Lancer, 27 SM331 Composants, 14 Montage, 18 Smart Label, 54 Structure Programme utilisateur, 43 Supprimer Micro Memory Card, 39

## Т

Table des variables Remplir, 56 Téléchargement code source, 71 Fichier source, 44 Temps d'exécution de base, 38 Temps d'intégration, 38 Tension réseau modifier, 21 Vérification, 21 Terminer Configuration matérielle, 38 Tester Câblage, 26 Programme utilisateur, 53 Réglages, 39 Transmetteur Raccordement, 16 transmetteurs de courant principe de câblage, 22 transmetteurs de courant 2 fils principe de câblage, 22 transmetteurs de courant 4 fils principe de câblage, 23 Type de mesure, 38

### V

Valeur de forçage, 58 valeur numérique conversion en une valeur analogique, 59 Valeurs commander, 58 visualiser, 57 Valeurs des capteurs visualisation, 55 Valeurs seuil Alarme de processus, 67 Vérification Tension réseau, 21 Vissage Module d'alimentation, 12 Profilé-support, 12 visualisation Valeurs des capteurs, 55 Visualisation Valeurs, 57